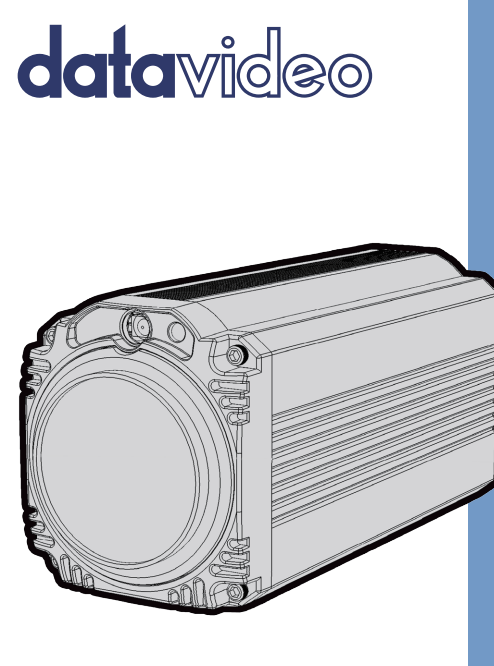

# BLOCK CAMERA BC-80 Instruction Manual

www.datavideo.com

# **Table of Contents**

| FCC COMPLIANCE STATEMENT 4               |
|------------------------------------------|
| WARNINGS AND PRECAUTIONS 4               |
| WARRANTY5                                |
| Standard Warranty                        |
| DISPOSAL                                 |
| 1. INTRODUCTION                          |
| 1.1 Features                             |
| 2. SYSTEM DIAGRAM9                       |
| 3. CONNECTIONS 10                        |
| 3.1 Front View                           |
| 4. IR REMOTE CONTROL 14                  |
| 5. OSD MENU OPTIONS 19                   |
| 6. DIP SWITCH SETTINGS 29                |
| 7. RS-422 CONTROL PROTOCOL 30            |
| 7.1 PIN DESCRIPTIONS                     |
| 7.2 CONTROL OPERATION GUIDE              |
| 7.2.1 Overview of VISCA                  |
| 7.2.2 VISCA Communication Specifications |
| 7.2.3 VISCA Device Setting Command       |
| 7.2.4 VISCA Command/ACK Protocol         |

| 7.2.5 VISCA Camera-Issued Messages | 37 |
|------------------------------------|----|
| 7.2.6 BC-80 Commands               | 38 |
| 8. DVIP CONTROL OPERATION GUIDE    | 48 |
| 8.1 Physical Layer                 | 48 |
| 8.2 GENERAL CONNECTION INFORMATION | 48 |
| 8.3 PACKET DATA                    | 48 |
| 9. FIRMWARE UPGRADE                | 64 |
| 10. DIMENSIONS                     | 65 |
| 11. SPECIFICATIONS                 | 66 |
| SERVICE AND SUPPORT                | 68 |

#### Disclaimer of Product & Services

The information offered in this instruction manual is intended as a guide only. At all times, Datavideo Technologies will try to give correct, complete and suitable information. However, Datavideo Technologies cannot exclude that some information in this manual, from time to time, may not be correct or may be incomplete. This manual may contain typing errors, omissions or incorrect information. Datavideo Technologies always recommend that you double check the information in this document for accuracy before making any purchase decision or using the product. Datavideo Technologies is not responsible for any omissions or errors, or for any subsequent loss or damage caused by using the information contained within this manual. Further advice on the content of this manual or on the product can be obtained by contacting your local Datavideo Office or dealer.

# FCC Compliance Statement

This device complies with part 15 of the FCC rules. Operation is subject to the following two conditions:

- (1) This device may not cause harmful interference, and
- (2) This device must accept any interference received, including interference that may cause undesired operation.

# Warnings and Precautions

1. Read all of these warnings and save them for later reference.

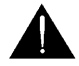

- 2. Follow all warnings and instructions marked on this unit.
- 3. Unplug this unit from the wall outlet before cleaning. Do not use liquid or aerosol cleaners. Use a damp cloth for cleaning.
- 4. Do not use this unit in or near water.
- 5. Do not place this unit on an unstable cart, stand, or table. The unit may fall, causing serious damage.
- 6. Slots and openings on the cabinet top, back, and bottom are provided for ventilation. To ensure safe and reliable operation of this unit, and to protect it from overheating, do not block or cover these openings. Do not place this unit on a bed, sofa, rug, or similar surface, as the ventilation openings on the bottom of the cabinet will be blocked. This unit should never be placed near or over a heat register or radiator. This unit should not be placed in a built-in installation unless proper ventilation is provided.
- This product should only be operated from the type of power source indicated on the marking label of the AC adapter. If you are not sure of the type of power available, consult your Datavideo dealer or your local power company.
- Do not allow anything to rest on the power cord. Do not locate this unit where the power cord will be walked on, rolled over, or otherwise stressed.
- 9. If an extension cord must be used with this unit, make sure that the total of the ampere ratings on the products plugged into the extension cord do not exceed the extension cord rating.

- 10. Make sure that the total amperes of all the units that are plugged into a single wall outlet do not exceed 15 amperes.
- 11. Never push objects of any kind into this unit through the cabinet ventilation slots, as they may touch dangerous voltage points or short out parts that could result in risk of fire or electric shock. Never spill liquid of any kind onto or into this unit.
- 12. Except as specifically explained elsewhere in this manual, do not attempt to service this product yourself. Opening or removing covers that are marked "Do Not Remove" may expose you to dangerous voltage points or other risks, and will void your warranty. Refer all service issues to qualified service personnel.
- 13. Unplug this product from the wall outlet and refer to qualified service personnel under the following conditions:
  - a. When the power cord is damaged or frayed;
  - b. When liquid has spilled into the unit;
  - c. When the product has been exposed to rain or water;
  - d. When the product does not operate normally under normal operating conditions. Adjust only those controls that are covered by the operating instructions in this manual; improper adjustment of other controls may result in damage to the unit and may often require extensive work by a qualified technician to restore the unit to normal operation;
  - When the product has been dropped or the cabinet has been damaged;
  - f. When the product exhibits a distinct change in performance, indicating a need for service.

# Warranty

# Standard Warranty

- Datavideo equipment are guaranteed against any manufacturing defects for one year from the date of purchase.
- The original purchase invoice or other documentary evidence should be supplied at the time of any request for repair under warranty.

- The product warranty period beings on the purchase date. If the purchase date is unknown, the product warranty period begins on the thirtieth day after shipment from a Datavideo office.
- Damage caused by accident, misuse, unauthorized repairs, sand, grit or water is not covered under warranty.
- Viruses and malware infections on the computer systems are not covered under warranty.
- Any errors that are caused by unauthorized third-party software installations, which are not required by our computer systems, are not covered under warranty.
- All mail or transportation costs including insurance are at the expense of the owner.
- All other claims of any nature are not covered.
- Cables and batteries are not covered under warranty.
- Warranty only valid in the country or region of purchase.
- Your statutory rights are not affected.

# **Three Year Warranty**

 All Datavideo products purchased after July 1st, 2017 are qualified for a free two years extension to the standard warranty, providing the product is registered with Datavideo within 30 days of purchase.

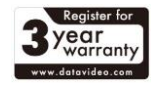

- Certain parts with limited lifetime expectancy such as LCD panels, DVD drives, Hard Drive, Solid State Drive, SD Card, USB Thumb Drive, Lighting, Camera module, PCIe Card are covered for 1 year.
- The three-year warranty must be registered on Datavideo's official website or with your local Datavideo office or one of its authorized distributors within 30 days of purchase.

# Disposal

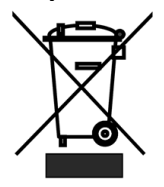

#### For EU Customers only - WEEE Marking

This symbol on the product or on its packaging indicates that this product must not be disposed of with your other household waste. Instead, it is your responsibility to dispose of your waste equipment by handing it over to a designated collection point for the recycling of waste electrical and electronic

equipment. The separate collection and recycling of your waste equipment at the time of disposal will help to conserve natural resources and ensure that it is recycled in a manner that protects human health and the environment. For more information about where you can drop off your waste equipment for recycling, please contact your local city office, your household waste disposal service or the shop where you purchased the product.

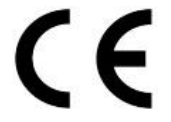

**CE Marking** is the symbol as shown on the left of this page. The letters "**CE**" are the abbreviation of French phrase "Conformité Européene" which literally means "European Conformity". The term initially used was "EC Mark" and it was officially

replaced by "CE Marking" in the Directive 93/68/EEC in 1993. "CE Marking" is now used in all EU official documents.

# 1. Introduction

The BC-80 Block Camera is a small HD camera with an infra-red remote control. It can be used for HD high quality shooting in an environment where space is limited. The image resolution is 1920x1080. The BC-80 provides 30x optical focus, and the image output interfaces are SDI and HDMI. A tally light indicator sits above the BC-80 camera lens. The control protocol supports SONY VISCA so that the camera can be controlled via RS-422 or DVIP interface.

# 1.1 Features

- HD Resolution: 1/2.8" High Definition 2.0 M Pixels progressive CMOS sensor
- 30x optical zoom
- High definition formats supported: 1080/ 59.94p, 1080/ 50p, 1080/ 59.94i, 1080/ 29.97p, 1080/ 25p, 1080/ 50i, 720/ 59.94p, 720/50p
- Digital Noise Reduction Function (DNR) to reduce the noise and enable clearer image under low light conditions.
- Video Output: SDI + HDMI synchronously.
- Tally LED Design (RS-422/ DVIP Operation)
- Supports SONY VISCA Protocol
- Supports DVIP Control Protocol

# 2. System Diagram

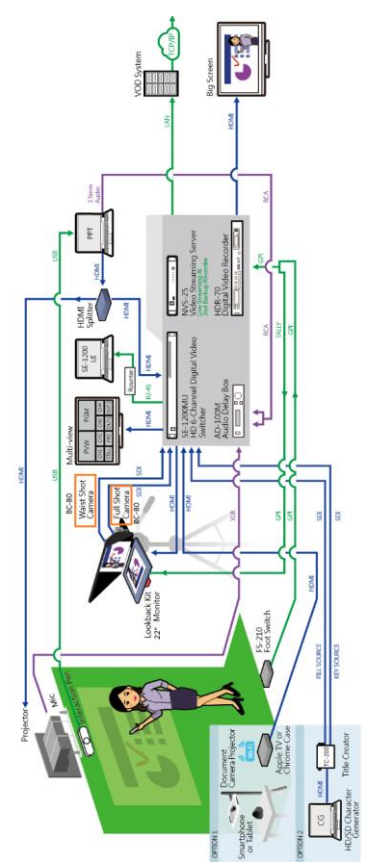

# 3. Connections

# 3.1 Front View

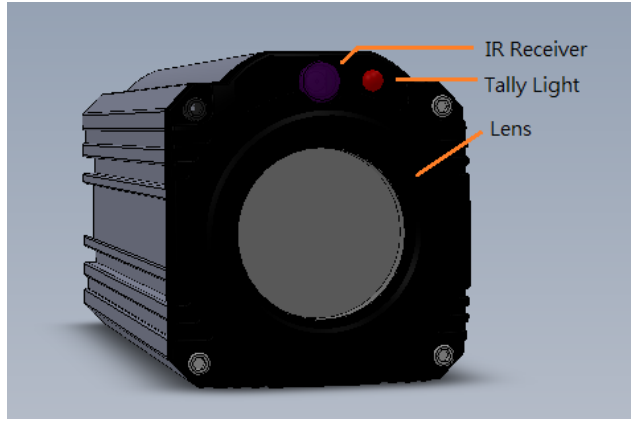

| IR Receiver | Receives signal from the IR remote control.      |  |  |
|-------------|--------------------------------------------------|--|--|
| Tally Light | As the camera is booting the tally light stays   |  |  |
|             | solid green and turns solid red for about three  |  |  |
|             | seconds just before the boot is complete. The    |  |  |
|             | tally light remains solid green after the camera |  |  |
|             | finishes booting.                                |  |  |
|             | Green: Camera is operating normally.             |  |  |
|             | Red: Camera is booting.                          |  |  |
| Lens        | Camera lens for capturing images.                |  |  |

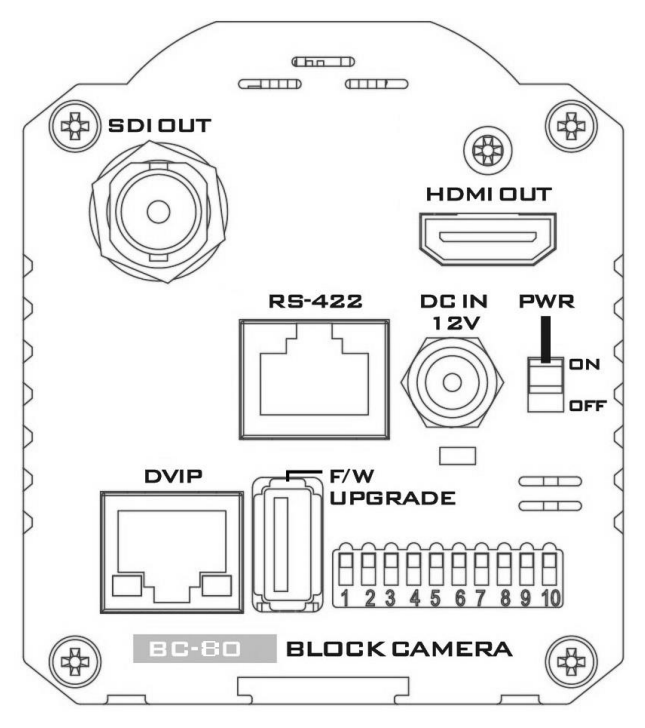

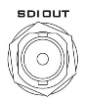

SDI Output

Video output connected to SDI monitor.

HDMI Output

Video output connected to HDMI port of the monitor.

Remote control port using the RS-422 control protocol. See

RS-422 Control Protocol for

Turns ON/OFF the camera.

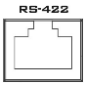

RS-422 Control Port

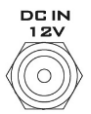

12V DC Power IN DC in socket connects the supplied 12V PSU. The connection can be secured by screwing the outer fastening ring of the DC In plug to the

socket.

details.

Power Switch

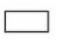

Power LED Indicator Green: Power ON OFF: Power OFF

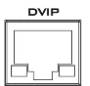

DVIP Control Port Remote control port using the DVIP control protocol. See *DVIP Control Operation Guide* for details.

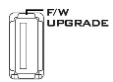

Firmware Upgrade Port Connects USB drive for firmware upgrade. For details, please refer to the <u>Firmware</u> <u>Upgrade</u> section.

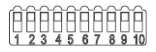

DIP Switch

DIP Switch sets the camera VISCA ID, Remote Control Protocol, and Resolution, Video Mode Selection Method, and Camera ID Assignment. For details, please refer to the <u>DIP</u> <u>Switch Settings</u> section.

# 4. IR Remote Control

Use the IR remote control that comes with the product package to operate the BC-80 Block Camera. The IR remote control functions are described in the table below.

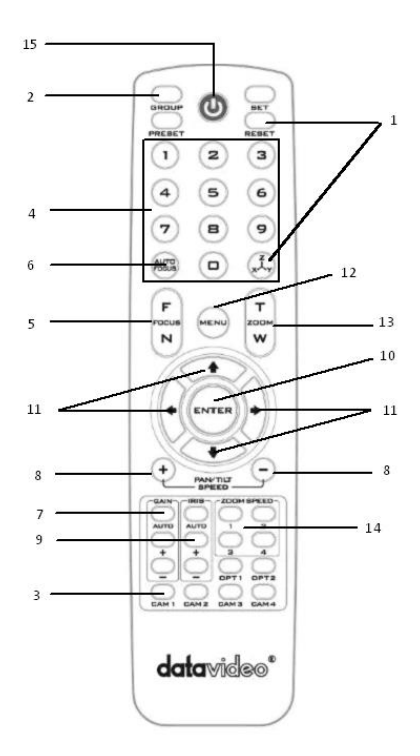

| No | Item                                           | Description                                                                                                    |
|----|------------------------------------------------|----------------------------------------------------------------------------------------------------|
| 1  | Reset<br>RESET                                 | Press RESET or XYZ button to return<br>the camera lens to the default zoom<br>position (Z:0000).                                                                                                    |
| 2  | Group                                          | Not Applicable                                                                                                    |
| 3  | Camera Select                                  | Select CAM1-CAM4 in a multi-<br>camera environmentPress Camera Select buttons to<br>select a camera from Camera 1 to<br>Camera 4 in a multi-camera<br>environment.However before using the Camera<br>Select function, first assign an ID<br>number (CAM 1 – CAM 4) to the<br>camera intended for remote control<br>operation by adjusting the DIP<br>switch located at the rear of the<br> |
| 4  | Preset Setting<br>1 2 3<br>4 5 6<br>7 8 9<br>0 | Not Applicable                                                                                                    |

| 5 | Focus Setup        | Manually focus camera lens on a<br>subject<br>Press either (F) FAR button or (N)<br>NEAR button to manually focus the<br>camera lens onto the subject.<br>Before using manual focus, make<br>sure Auto Focus mode is turned off<br>by pressing the AUTO FOCUS<br>button. |
|---|--------------------|----------------------------------------------------------------------------------------------------|
| 6 | Auto Focus Control | Automatically focus camera lens on<br>a subject<br>Press AUTO FOCUS button and<br>camera lens will be automatically<br>focused on the subject.                                                                                                    |
| 7 | Gain Control       | Adjust Brightness<br>Press GAIN+ button to increase the<br>brightness or GAIN- button to<br>decrease the brightness.<br>Press AUTO button to activate auto<br>Gain Control and press again to exit.                                                                      |
| 8 | P/T Speed          | Adjust Pan/ Tilt Speed<br>Not Applicable                                                                                                    |

| 9  | Iris Control               | Make the subject appear brighter<br>Adjust the iris opening (aperture), to<br>control the amount of light coming<br>through the lens (i.e. the<br>"exposure"). Press IRIS+ button to<br>enlarge the iris opening to allow<br>more light to come in so that the<br>subject appears brighter and press<br>IRIS- button to shrink the iris<br>opening to allow less light to come<br>in so that the subject appears less<br>bright.<br>Press AUTO button activate auto Iris<br>Control and press again to exit. |
|----|----------------------------|----------------------------------------------------------------------------------------------------|
| 10 |                            | ENTER<br>Press ENTER key to select a<br>particular menu option or confirm a<br>parameter value.                                                                                                    |
| 11 | Direction Arrows           | <b>Browse Menu Options</b><br>Press <b>UP</b> , <b>DOWN</b> , <b>LEFT</b> and <b>RIGHT</b><br>arrow buttons to browse the menu<br>options or adjust parameter values.                                                                                                    |
| 12 | Enter/ Exit Camera<br>Menu | Press the <b>MENU</b> button to Enter or<br>Exit the Camera OSD Menu                                                                                                    |

| 13 | Zoom In/Out<br>Buttons                    | <b>Zoom</b><br>Press either (T) TELE button to zoom<br>in on the subject such that it<br>appears to be close to the camera or<br>(W) WIDE button to zoom out from<br>the subject such that it appears to<br>be far away from the camera. |
|----|-------------------------------------------|----------------------------------------------------------------------------------------------------|
| 14 | Zoom Speed Buttons<br>(4 speed selection) | Adjust Zoom In/Out Speed<br>Press the ZOOM SPEED buttons to<br>switch to different zoom speeds (4<br>being the highest and 1 being the<br>lowest).                                                                                       |
| 15 | Power Button                              | Switch <b>ON/OFF</b> camera                                                                                                    |

# 5. OSD Menu Options

On-Screen Menu allows the user to change various camera settings such as shooting conditions and the system setup. Press **Menu** button on the **IR remote control** to enter the on-screen menu as shown below.

| [MAIN MENU]            |
|------------------------|
| 1: Camera Set (Normal) |
| 2: Video Output        |
| 3: Remote Control      |
| 4: System              |
|                        |

- 5: Camera Set (Advance)
- 6: Escape

| Main Menu       |                                                |  |  |  |
|-----------------|------------------------------------------------|--|--|--|
|                 | White Balance                                  |  |  |  |
|                 | Color temperature adjustment to make the       |  |  |  |
|                 | image look more natural.                       |  |  |  |
|                 | IRIS                                           |  |  |  |
|                 | This is an adjustable aperture used to control |  |  |  |
|                 | the amount of light coming through the lens.   |  |  |  |
|                 | The more the iris is opened, the more light it |  |  |  |
| 1. Camera Set   | lets in and the brighter the scene will be.    |  |  |  |
| (Normal)        | AGC                                            |  |  |  |
|                 | The setting that automatically adjusts the     |  |  |  |
|                 | amplification of the signal from the camera    |  |  |  |
|                 | sensor.                                        |  |  |  |
|                 | DNR                                            |  |  |  |
|                 | Digital Noise Reduction digitally removes any  |  |  |  |
|                 | noise found in each image, resulting in a      |  |  |  |
|                 | clearer image.                                 |  |  |  |
|                 | Selection Way                                  |  |  |  |
| 2 Video Output  | This option configures how you can select the  |  |  |  |
| 2. viaco Output | video mode.                                    |  |  |  |
|                 | Enabling DIP SW 8 allows you to use the DIP    |  |  |  |

|                   | switch to set the video mode instead of the      |  |  |  |
|-------------------|--------------------------------------------------|--|--|--|
|                   | remote control.                                  |  |  |  |
|                   | Pattern                                          |  |  |  |
|                   | Pattern generates color bars for color           |  |  |  |
|                   | calibration.                                     |  |  |  |
| 3. Remote Control | Remote control settings                          |  |  |  |
| 4. System         | System configuration                             |  |  |  |
|                   | Fog Correction                                   |  |  |  |
|                   | When the surrounding area of the subject is      |  |  |  |
|                   | foggy and of a low contrast, turning on fog      |  |  |  |
|                   | correction will make the subject appear          |  |  |  |
|                   | clearer.                                         |  |  |  |
|                   | Aperture                                         |  |  |  |
|                   | Aperture adjusts the image sharpness.            |  |  |  |
|                   | Increasing the aperture setting so that the      |  |  |  |
|                   | foreground and background of your images         |  |  |  |
|                   | appear sharp.                                    |  |  |  |
|                   | Vivid Effect                                     |  |  |  |
| 5. Camera Set     | Vivid effect adjusts the color saturation which  |  |  |  |
| (Advance)         | is basically the intensity of color in an image. |  |  |  |
|                   | Pedestal Effect                                  |  |  |  |
|                   | The pedestal effect enables exposure             |  |  |  |
|                   | compensation which will engage the iris or       |  |  |  |
|                   | auto gain control depending on the shooting      |  |  |  |
|                   | situation. For best results we recommend         |  |  |  |
|                   | setting the pedestal effect to 4 or 5. The       |  |  |  |
|                   | pedestal effect allows the camera to brighten    |  |  |  |
|                   | up the image captured as you zoom in.            |  |  |  |
|                   | Backlight Correction                             |  |  |  |
|                   | Use this function when the background is         |  |  |  |
|                   | brighter than the subject.                       |  |  |  |
| 6. Escape         | Exits the MENU                                   |  |  |  |

| Main<br>Ontions | Camera<br>Set<br>(Normal)             | Video<br>Output     | Remote<br>Control   | System                | Camera Set<br>(Advance)     | Escape |
|-----------------|---------------------------------------|---------------------|---------------------|-----------------------|-----------------------------|--------|
|                 | 1. Camera<br>Name                     | 1. Selection<br>Way | 1. Remote<br>Source | 1. Display            | 1. Camera<br>Name           |        |
|                 | 2. Mirror                             | 2. Video<br>Mode    | 2. Set RS-<br>422   | 2. Tally<br>Light     | 2. Mirror                   |        |
|                 | <ol> <li>White<br/>Balance</li> </ol> | 3. Pattern          | 3. Set DVIP         | 3. Reset<br>All       | 3. White<br>Balance         |        |
|                 | 4. Focus                              | 4. Escape           | 4. Set IR           | 4. Update<br>Software | 4. Focus                    |        |
|                 | 5. Iris                               |                     | 5. Escape           | 5. Escape             | 5. Iris                     |        |
|                 | 6. AGC                                |                     |                     |                       | 6. AGC                      |        |
| tions           | 7. Escape                             |                     |                     |                       | 7. Fog<br>Correction        |        |
| dO-d            |                                       |                     |                     |                       | 8. Aperture                 |        |
| Su              |                                       |                     |                     |                       | 9. Vivid Effect             |        |
|                 |                                       |                     |                     |                       | 10. Pedestal<br>Effect      |        |
|                 |                                       |                     |                     |                       | 11. Backlight<br>Correction |        |
|                 |                                       |                     |                     |                       | 12. Day/Night<br>Mode       |        |
|                 |                                       |                     |                     |                       | 13. Shutter                 |        |
|                 |                                       |                     |                     |                       | 14. Gamma<br>Mode           |        |
|                 |                                       |                     |                     |                       | 15. WD Mode                 |        |
|                 |                                       |                     |                     |                       | 16. HR Mode                 |        |
|                 |                                       |                     |                     |                       | 17. Contrast                |        |
|                 |                                       |                     |                     |                       | 18. Escape                  |        |

| First Level<br>Main Options | Second Level<br>Sub-Options | Third Level<br>Parameters | Fourth Level<br>Parameters | Sub-Option<br>Descriptions                          |  |
|-----------------------------|-----------------------------|---------------------------|----------------------------|-----------------------------------------------------|--|
|                             |                             | NAME                      |                            |                                                     |  |
|                             |                             | DISPLAY SW                | ON/OFF                     |                                                     |  |
|                             | 1 Camora                    |                           | LOWER LEFT                 |                                                     |  |
|                             | 1. Calliela<br>Name         | DOCITION                  | UPPER LEFT                 |                                                     |  |
|                             | Hume                        | FUSITION                  | LOWER RIGHT                |                                                     |  |
|                             |                             | -                         | UPPER RIGHT                |                                                     |  |
|                             |                             | ESCAPE                    |                            |                                                     |  |
|                             |                             | H+V                       |                            |                                                     |  |
|                             | 2. Mirror                   | V                         |                            |                                                     |  |
|                             | 2                           | н                         |                            |                                                     |  |
|                             |                             | OFF                       |                            |                                                     |  |
|                             |                             |                           | AWB(AUTO)                  |                                                     |  |
|                             |                             |                           | AWC (ONE PUSH)             |                                                     |  |
|                             |                             | MODE                      | MWB (MANUAL)               |                                                     |  |
|                             |                             | MODE                      | 3200K (INDOOR)             |                                                     |  |
|                             |                             |                           |                            |                                                     |  |
|                             | 3. White<br>Balance         |                           | 4200K (ELLIO)              |                                                     |  |
|                             |                             |                           | OFF                        |                                                     |  |
| 1. Camera Set<br>(Normal)   |                             | SMART ATW                 | SMART1/2/3                 |                                                     |  |
|                             |                             | MWB RED<br>COMPONENT      | 0~128~255                  | (Enabled when<br>MODE is set to<br>MWB<br>(MANUAL)) |  |
|                             |                             | MWB BLUE<br>COMPONENT     | 0~128~255                  | (Enabled when<br>MODE is set to<br>MWB<br>(MANUAL)) |  |
|                             |                             | ESCAPE                    |                            |                                                     |  |
|                             |                             | FOCUS MODE                | AUTO                       |                                                     |  |
|                             |                             | FOCUS MODE                | MANUAL                     |                                                     |  |
|                             | 4 Focus                     | AF SENSITIVITY            | LOW                        |                                                     |  |
|                             | 4.10003                     |                           | NORMAL                     |                                                     |  |
|                             |                             | FOCUS SPEED               | 1~8                        |                                                     |  |
|                             |                             | ESCAPE                    |                            |                                                     |  |
|                             |                             | IRIS MODE                 | AUTO IRIS                  |                                                     |  |
|                             |                             |                           | MANUAL                     |                                                     |  |
|                             | 5. Iris                     | MANUAL IRIS<br>LEVEL      | F1.6                       |                                                     |  |
|                             |                             |                           | F2.0                       |                                                     |  |
|                             |                             |                           | F2.4                       |                                                     |  |
|                             |                             |                           | F2.8                       |                                                     |  |

|          |               |           | F3.4         |             |
|----------|---------------|-----------|--------------|-------------|
|          |               |           | F4           |             |
|          |               |           | F4.8         |             |
|          |               |           | F5.6         |             |
|          |               |           | F6.8         |             |
|          |               |           | F8           |             |
|          |               |           | F9.6         |             |
|          |               |           | F11          |             |
|          |               |           | F14          |             |
|          |               |           | CLOSE        |             |
|          |               | ESCAPE    |              |             |
|          |               |           | 466 14005    | OFF         |
|          |               |           | AGC MODE     | ON          |
|          |               |           | MANUAL GAIN  | 0 dB ~ GAIN |
|          |               |           |              | 9 dB        |
|          |               |           |              | 12 dB       |
|          |               |           |              | 12 db       |
|          |               |           |              | 19 dp       |
|          |               | AGC       |              | 10 UB       |
|          |               |           | CAINLUNAIT   | 21 dB       |
|          |               |           | GAIN LIMIT   | 24 UB       |
|          |               |           |              | 27 08       |
|          |               |           |              | 30 UB       |
|          | 6. AGC        |           |              | 35 UB       |
|          |               |           |              | 30 dB       |
|          |               |           | FECADE       | 39 GB       |
|          |               |           | ESCAPE       | 01          |
|          |               |           | DINK (AT AGC | UN          |
|          |               |           | ON)          | UFF         |
|          |               |           |              | 0           |
|          |               | DND       |              | 1           |
|          |               | DINK      | DNR LEVEL    | 2           |
|          |               |           |              | 3           |
|          |               |           |              | 4           |
|          |               |           | 5004.05      | 5           |
|          |               | FECADE    | ESCAPE       |             |
|          |               | ESCAPE    |              |             |
|          | 7. Escape     | DV 1 (51) | r            | r           |
|          | 1. Selection  | BY MENU   |              |             |
|          | vvay          | BY SWITCH |              |             |
| 2. Video |               | 1080160   |              |             |
| Output   | 2. Video Mode | 1080150   |              |             |
|          | 2. 1400 11040 | 720p60    |              |             |
|          |               | 720p50    |              |             |

|           |               |                   | -                                 |                                                        |
|-----------|---------------|-------------------|-----------------------------------|--------------------------------------------------------|
|           |               | 1080p30           |                                   |                                                        |
|           |               | 1080p25           |                                   |                                                        |
|           |               | 1080p60           |                                   |                                                        |
|           |               | 1080p50           |                                   |                                                        |
|           |               | OFF               |                                   |                                                        |
|           | 3. Pattern    | COLOR BAR         |                                   |                                                        |
|           | 4. Escape     |                   | 1                                 |                                                        |
|           | 1. Remote     | RS-422, SW        | (Configurable<br>using DIP switch |                                                        |
|           | Source        | DVIP, SW          | bit 4 ONLY)                       |                                                        |
|           |               | CAMERA ID         | BY MENU                           |                                                        |
|           |               | MODE              | BY SWITCH                         |                                                        |
|           |               | CAMERA ID         | 1~7                               |                                                        |
|           |               |                   | 9600                              |                                                        |
|           | 2. Set RS-422 | RS-422 BAUD       | 19200                             |                                                        |
|           |               | RATE              | 38400                             |                                                        |
|           |               |                   | 115200                            |                                                        |
| 3. Remote |               | ESCAPE            |                                   |                                                        |
| Control   |               |                   | 9600                              |                                                        |
|           |               | DVIP BAUD<br>RATE | 19200                             |                                                        |
|           |               |                   | 38400                             |                                                        |
|           | 3. Set DVIP   |                   | 57600                             |                                                        |
|           |               |                   | 115200                            |                                                        |
|           |               | ESCAPE            |                                   |                                                        |
|           | 4. Set IR     | IR GROUP ID       | CAM1~4                            | (Configurable<br>using DIP<br>switch bit 9/10<br>ONLY) |
|           |               | ESCAPE            |                                   |                                                        |
|           | 5. Escape     |                   |                                   |                                                        |
|           |               | ZOOM OSD          |                                   | ON/OFF                                                 |
|           |               |                   | ESCAPE                            |                                                        |
|           |               |                   | DEBUG IR OSD                      | ON/OFF                                                 |
| 4. System |               |                   | DEBUG CAM.<br>OSD                 | ON/OFF                                                 |
|           | 1. Display    |                   | DEBUG RS-422<br>OSD               | ON/OFF                                                 |
|           |               | DEBUG OSD         | DEBUG DVIP OSD                    | ON/OFF                                                 |
|           |               |                   | DEBUG REG OSD                     | ON/OFF                                                 |
|           |               |                   | DEBUG FRAME<br>NO                 | ON/OFF                                                 |
|           |               |                   | PWR ON CAM<br>TEST                | ON/OFF                                                 |

|               |                   |                                                              | DUAL LVDS TEST                                                                                                    | ON/OFF |  |
|---------------|-------------------|--------------------------------------------------------------|----------------------------------------------------------------------------------------------------|--------|--|
|               |                   |                                                              | INT. COLOR BAR                                                                                                    | ON/OFF |  |
|               |                   |                                                              | ESCAPE                                                                                                    |        |  |
|               |                   | Escape                                                       | LOGINE                                                                                                    |        |  |
|               |                   | RED/GREEN                                                    |                                                                                                    |        |  |
|               |                   | GREEN                                                        |                                                                                                    |        |  |
|               | 2. Tally Light    | RED                                                          |                                                                                                    |        |  |
|               |                   | OFF                                                          | ON/OFF         ON/OFF           ESCAPE         Immediate           Immediate         Immediate           ESCAPE         Immediate           V00.31b         Immediate           V00.31b         Immediate           V006         Immediate           V006         Immediate           UPPER LEFT         Immediate           LOWER RIGHT         Immediate           LOWER RIGHT         Immediate           LOWER RIGHT         Immediate           AWB (AUTO)         Immediate           AWB (AUTO)         Immediate           AWB (AUTO)         Immediate           AWB (AUTO)         Immediate <tr< td=""></tr<> |        |  |
|               | 3. Reset All      | YES/NO                                                       |                                                                                                    |        |  |
|               |                   | SW VERSION                                                   | ESCAPE                                                                                                    |        |  |
|               |                   | MB CPU                                                       | V00.31b                                                                                                    |        |  |
|               | 4. Update         | MB FPGA                                                      | V006                                                                                                    |        |  |
|               | Soltware          | UPDATE ALL                                                   | YES/NO                                                                                                    |        |  |
|               |                   | ESCAPE                                                       |                                                                                                    |        |  |
|               | 5. Escape         |                                                              |                                                                                                    |        |  |
|               |                   | NAME                                                         |                                                                                                    |        |  |
|               |                   | DISPLAY SW                                                   | ON/OFF                                                                                                    |        |  |
|               | 1. Camera<br>Name | POSITION                                                     | UPPER LEFT                                                                                                    |        |  |
|               |                   |                                                              | LOWER RIGHT                                                                                                    |        |  |
|               |                   |                                                              | UPPER RIGHT                                                                                                    |        |  |
|               |                   |                                                              | LOWER LEFT                                                                                                    |        |  |
|               |                   | ESCAPE                                                       |                                                                                                    |        |  |
|               |                   | H+V                                                          |                                                                                                    |        |  |
|               | 2. 1.45           | V                                                            |                                                                                                    |        |  |
|               | 2. WIIrror        | Н                                                            |                                                                                                    |        |  |
|               |                   | OFF                                                          |                                                                                                    |        |  |
|               |                   |                                                              | AWB (AUTO)                                                                                                    |        |  |
|               |                   |                                                              | AWC (ONE PUSH)                                                                                                    |        |  |
| 5. Camera Set |                   |                                                              | MWB (MANUAL)                                                                                                    |        |  |
| (ADVANCE)     |                   | MODE                                                         | 3200K (INDOOR)                                                                                                    |        |  |
|               |                   |                                                              | 5600K                                                                                                    |        |  |
|               |                   |                                                              | (OUTDOOR)                                                                                                    |        |  |
|               |                   |                                                              | 4200K (FLUO)                                                                                                    |        |  |
|               | 3. White          | SMART ATW<br>(Enabled in                                     | OFF                                                                                                    |        |  |
|               | Balance           | AWB (AUTO)<br>mode)                                          | SMART1~3                                                                                                    |        |  |
|               |                   | MWB RED<br>COMPONENT<br>(Enabled in<br>MWB (Manual)<br>mode) | 0~128~255                                                                                                    |        |  |
|               |                   | COMPONENT                                                    | 0~128~255                                                                                                    |        |  |

|  |          | (Enabled in<br>MWB (Manual) |             |          |  |
|--|----------|-----------------------------|-------------|----------|--|
|  |          | mode)                       |             |          |  |
|  |          | ESCAPE                      | I           |          |  |
|  |          | FOCUS MODE                  | AUTO        |          |  |
|  |          |                             | MANUAL      |          |  |
|  |          | AF SENSITIVITY              | LOW         |          |  |
|  |          |                             |             |          |  |
|  |          |                             | 2           |          |  |
|  | 4        |                             | 2           |          |  |
|  | 4. FOCUS |                             | 4           |          |  |
|  |          | FOCUS SPEED                 | 5           |          |  |
|  |          |                             | 6           |          |  |
|  |          |                             | 7           |          |  |
|  |          |                             | 8           |          |  |
|  |          | ESCAPE                      |             |          |  |
|  |          |                             | AUTO        |          |  |
|  |          | IRIS MODE                   | MANUAL      |          |  |
|  |          |                             | F1.6        |          |  |
|  |          |                             | F2.0        |          |  |
|  |          |                             | F2.4        |          |  |
|  |          |                             | F2.8        |          |  |
|  |          |                             | F3.4        |          |  |
|  |          |                             | F4          |          |  |
|  | 5 Iris   | Manual IRIS                 | F4.8        |          |  |
|  | 5. 115   | LEVEL                       | F5.6        |          |  |
|  |          |                             | F6.8        |          |  |
|  |          |                             | F8          |          |  |
|  |          |                             | F9.6        |          |  |
|  |          |                             | F11         |          |  |
|  |          |                             | F14         |          |  |
|  |          |                             | CLOSE       |          |  |
|  |          | ESCAPE                      |             |          |  |
|  |          |                             | AGC MODE    | ON/OFF   |  |
|  |          |                             |             | 0dB~GAIN |  |
|  |          |                             | MANUAL GAIN | LIMIT    |  |
|  |          |                             |             | 9 dB     |  |
|  | 6. AGC   | AGC                         |             | 12 dB    |  |
|  |          |                             | GAINLIMIT   | 15 dB    |  |
|  |          |                             |             | 18 dB    |  |
|  |          |                             |             | 21 dB    |  |
|  |          |                             |             | 24 dB    |  |

|  |                             |                   |                                                          | 27 dB |
|--|-----------------------------|-------------------|----------------------------------------------------------|-------|
|  |                             |                   |                                                          | 30 dB |
|  |                             |                   |                                                          | 33 dB |
|  |                             |                   |                                                          | 36 dB |
|  |                             |                   |                                                          | 39 dB |
|  |                             |                   | ESCAPE                                                   | •     |
|  |                             |                   | DNR(AT AGC ON)                                           | ON    |
|  |                             |                   | DIMINI AGE ON)                                           | OFF   |
|  |                             |                   |                                                          | 0     |
|  |                             | DNR               |                                                          | 1     |
|  |                             | DINK              |                                                          | 2     |
|  |                             |                   | DINKLEVEL                                                | 3     |
|  |                             |                   |                                                          | 4     |
|  |                             |                   |                                                          | 5     |
|  |                             | ESCAPE            |                                                          |       |
|  | 7. Fog                      | FOG<br>CORRECTION | OFF/ON                                                   |       |
|  | Correction                  | ESCAPE            |                                                          |       |
|  | 8. Aperture                 | 0~15              |                                                          |       |
|  | 9. Vivid Effect             | 0~14              |                                                          |       |
|  | 10. Pedestal<br>Effect      | 0~14              |                                                          |       |
|  | 11. Backlight<br>Correction | OFF/ON            | (This option is<br>enabled after<br>AGC is turned<br>on) |       |
|  | 12. Day/Night               | B/W               |                                                          |       |
|  | Mode                        | COLOR             |                                                          |       |
|  |                             |                   | 1/30                                                     |       |
|  |                             |                   | NORMAL                                                   |       |
|  |                             |                   | 1/90                                                     |       |
|  |                             |                   | 1/100                                                    |       |
|  |                             |                   | 1/125                                                    |       |
|  |                             | SHUTTER           | 1/180                                                    |       |
|  | 13 Shutter                  | SPEED             | 1/250                                                    |       |
|  | 25. 500000                  |                   | 1/350                                                    |       |
|  |                             |                   | 1/500                                                    |       |
|  |                             |                   | 1/725                                                    |       |
|  |                             |                   | 1/1000                                                   |       |
|  |                             |                   | 1/1500                                                   |       |
|  |                             | ESCAPE            |                                                          |       |

|           | 14. Gamma<br>Mode | STANDARD<br>MODE1 (WD<br>OFF)<br>MODE2 (WD<br>OFF)<br>MODE3 (WD<br>OFF)<br>MODE4 (WD<br>OFF) |                                                          |  |
|-----------|-------------------|----------------------------------------------------------------------------------------------|----------------------------------------------------------|--|
|           | 15. WD Mode       | VE/ON/OFF                                                                                    | (This option is<br>enabled after<br>AGC is turned<br>on) |  |
|           | 16. HR Mode       | ON/OFF                                                                                       |                                                          |  |
|           | 17. Contrast      | 0-31                                                                                         | Default is 16                                            |  |
|           | 18. Escape        |                                                                                              |                                                          |  |
| 6. Escape |                   |                                                                                              |                                                          |  |

# 6. DIP Switch Settings

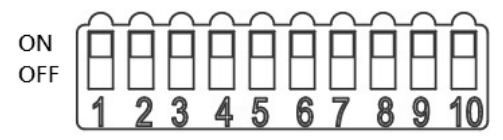

| DIP SW 1/2/3    | VISCA ID                                      |
|-----------------|-----------------------------------------------|
| ON / OFF / OFF  | VISCA-ID 1                                    |
| OFF / ON / OFF  | VISCA-ID 2                                    |
| ON / ON / OFF   | VISCA-ID 3                                    |
| OFF / OFF / ON  | VISCA-ID 4                                    |
| ON / OFF / ON   | VISCA-ID 5                                    |
| OFF / ON / ON   | VISCA-ID 6                                    |
| ON / ON / ON    | VISCA-ID 7                                    |
| DIP SW 4        | Remote Control Protocol                       |
| ON              | DVIP                                          |
| OFF             | RS-422                                        |
| DIP SW 5/6/7    | Resolution                                    |
| OFF / OFF / OFF | 1920x1080i60                                  |
| ON / OFF / OFF  | 1920x1080i50                                  |
| OFF / ON / OFF  | 1280x720p60                                   |
| ON / ON / OFF   | 1280x720p50                                   |
| OFF / OFF / ON  | 1920x1080p30                                  |
| ON / OFF / ON   | 1920x1080p25                                  |
| OFF / ON / ON   | 1920x1080p60                                  |
| ON / ON / ON    | 1920x1080p50                                  |
| DIP SW 8        | Video Mode Selection Method                   |
| ON              | ON = video mode selectable by DIP switch only |
| OFF             | OFF = video mode selectable by menu           |
| DIP SW 9/10     | Camera Select Function (IR Remote Control) –  |
|                 | Camera ID Assignment                          |
| OFF / OFF       | CAM 1                                         |
| ON / OFF        | CAM 2                                         |
| OFF / ON        | CAM 3                                         |
| ON / ON         | CAM 4                                         |

# 7. RS-422 Control Protocol

# 7.1 PIN Descriptions

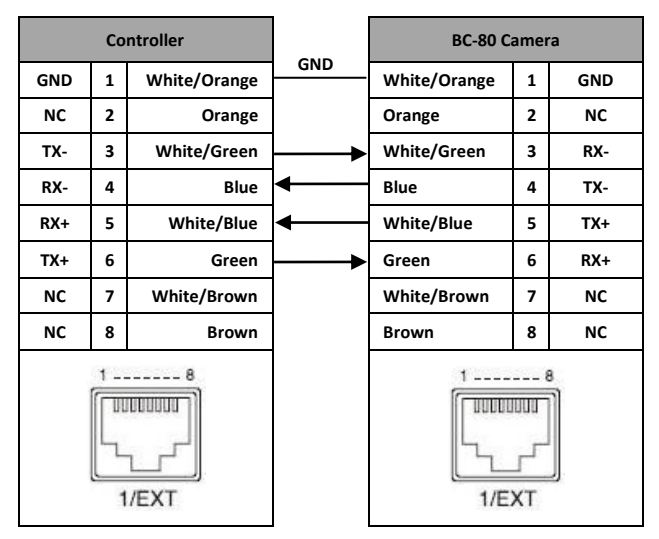

# 7.2 Control Operation Guide

#### 7.2.1 Overview of VISCA

In VISCA, the side outputting commands, for example a computer, is called the controller, while the side receiving the commands, such as the BC-80, is called the peripheral device. The BC-80 serves as a peripheral device in VISCA. In VISCA, up to seven peripheral devices like the BRC-300/P can be connected to one controller using communication conforming to the RS-232C/RS-422 standard. The parameters of RS-232C/RS-422 are as follows.

- Communication speed: 38400 bps
- Data bits: 8
- Start bit: 1
- Stop bit: 1
- Non parity

Flow control using XON/XOFF and RTS/CTS, etc., is not supported. The address of the controller is fixed at 0.

The addresses of peripheral devices are described as follows.

#### When the address of the controller is fixed at 0

The addresses of the peripheral devices are 1, 2, 3... in order, starting from the one nearest the controller. The address of the peripheral device is set by sending address commands during the initialization of the network.

#### When the address of the controller is fixed at 1 through 7

The addresses of the peripheral devices will be set on a pre-selected number. Within a single system, the same number can be used only once. If an address-switch number other than 0 is to be used, change the BC-80 address switch to a different number beforehand.

Each VISCA device has a VISCA IN and VISCA OUT connector.

Set the DTR input (the S output of the controller) of VISCA IN to H when controlling VISCA equipment from the controller.

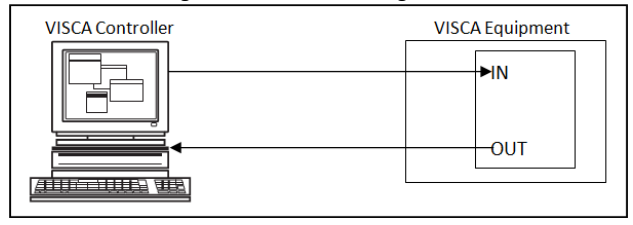

Fig. 1 VISCA network configuration

#### 7.2.2 VISCA Communication Specifications

#### VISCA Packet Structure

The basic unit of VISCA communication is called a packet (Fig. 2). The first byte of the packet is called the header and comprises the sender's and receiver's addresses. For example, the header of the packet sent to the BC-80 assigned address 1 from the controller (address 0) is hexadecimal 81H. The packet sent to the BC-80 assigned address 2 is 82H. In the command list, as the header is 8X, input the address of the BC-80 at X. The header of the reply packet from the BC-80 assigned address 2 is Address 1 is 90H. The packet from the BC-80 assigned address 2 is AOH.

Some of the commands for setting BC-80 units can be sent to all devices at one time (broadcast). In the case of broadcast, the header should be hexadecimal 88H.

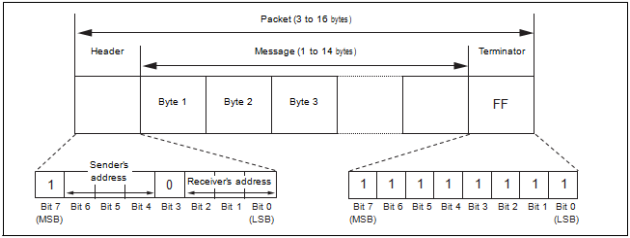

When the terminator is FFH, it signifies the end of the packet.

Fig. 2 Packet structure

# Note

Fig. 2 shows the packet structure, while Fig. 3 shows the actual waveform. Data flow will take place with the LSB first.

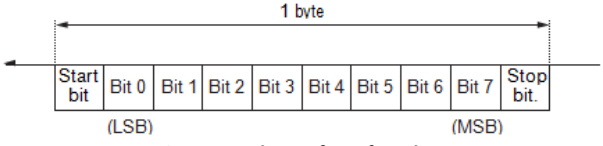

Fig. 3 Actual waveform for 1 byte

**Timing Chart** 

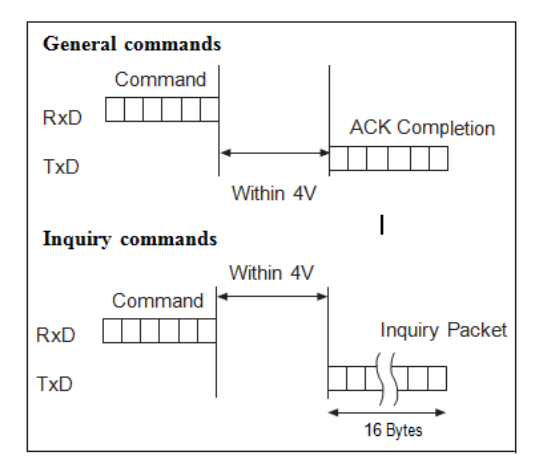

As VISCA Command processing can only be carried out one time in a Vertical cycle, it takes the maximum 1V cycle time for an ACK/Completion to be returned. If the Command ACK/Completion communication time can be cut shorter than the 1V cycle time, then every 1V cycle can receive a Command.

From this point, if 2 or more commands in a row are to be sent, wait for the first command (for normal commands, an ACK or an error

message, for query commands, an Inquiry Packet) to be carried out before sending the next one.

#### Command and inquiry

#### Command

Sends operational commands to the BC-80.

#### Inquiry

Used for inquiring about the current state of the BC-80.

|                                                             | Command Packet | Note                               |  |  |
|-------------------------------------------------------------|----------------|------------------------------------|--|--|
| Inquiry                                                     | 8X QQ RR FF    | QQ <sup>1)</sup> = Command/Inquiry |  |  |
|                                                             |                | RR <sup>2)</sup> = category code   |  |  |
| <sup>1)</sup> QQ = 01 (Command), 09 (Inquiry)               |                |                                    |  |  |
| $^{2)}$ RR = 00 (Interface). 04 (camera 1). 06 (Pan/Tilter) |                |                                    |  |  |

X = 1 to 7: BC-80 address

#### **Responses for commands and inquiries**

#### ACK message

Returned by the BC-80 when it receives a command. No ACK message is returned for inquiries.

#### • Completion message

Returned by the BC-80 when execution of commands or inquiries is completed. In the case of inquiry commands, it will contain reply data for the inquiry after the  $3^{rd}$  byte of the packet. If the ACK message is omitted, the socket number will contain a 0.

|                               | Reply Packet | Note              |
|-------------------------------|--------------|-------------------|
| Ack                           | X0 4Y FF     | Y = socket number |
| Completion (Commands)         | X0 5Y FF     | Y = socket number |
| Completion (Inquiries)        | X0 5Y FF     | Y = socket number |
| X = 9 to F: BC-80 address + 8 |              |                   |

#### Error message

When a command or inquiry command could not be executed or failed, an error message is returned.

| Error Packet                                     | Description                 |  |  |
|--------------------------------------------------|-----------------------------|--|--|
| X0 6Y 01 FF                                      | Message length error        |  |  |
| X0 6Y 02 FF                                      | Syntax error                |  |  |
| X0 6Y 03 FF                                      | Command buffer full         |  |  |
| X0 6Y 04 FF                                      | Command cancelled           |  |  |
| X0 6Y 05 FF                                      | No socket (to be cancelled) |  |  |
| X0 6Y 41 FF                                      | Command not executable      |  |  |
| X = 9 to F: BC-80 address + 8, Y = socket number |                             |  |  |
| Socket number = 1                                | (normal)                    |  |  |

#### Socket number

When command messages are sent to the BC-80, it is normal to send the next command message after waiting for the completion message or error message to return.

As the completion message or error message also has a socket number, it indicates which command has ended.

The ACK message is not returned for these commands and inquiries, and only the completion message of socket number 0 is returned.

#### 7.2.3 VISCA Device Setting Command

Before starting control of the BC-80, be sure to send the Address command and the IF\_Clear command using the broadcast function.

#### VISCA interface command

IF\_Clear

Clears the command buffers in the BC-80 and cancels the command currently being executed.

|             | Command Packet | Reply Packet   | Note |
|-------------|----------------|----------------|------|
| IF_Clear    | 8X 01 00 01 FF | X0 50 FF       |      |
| IF_Clear    | 88 01 00 01 FF | 88 01 00 01 FF |      |
| (broadcast) |                |                |      |

| X = 1 to 7: BC-80 address (For inquiry packet)   |  |
|--------------------------------------------------|--|
| X = 9 to F: BC-80 address + 8 (For reply packet) |  |

### 7.2.4 VISCA Command/ACK Protocol

ľ

| Command | Command     | Reply          | Comments            |
|---------|-------------|----------------|---------------------|
|         | Message     | Message        |                     |
| General | 81 01 04 38 | 90 41 FF       | Returns ACK when    |
| Command | 02 FF       | (ACK)+90 51    | a command has       |
|         | (Example)   | FF             | been accepted, and  |
|         |             | (Completion)   | Completion when a   |
|         |             | 90 42 FF       | command has been    |
|         |             | 90 52 FF       | executed.           |
|         | 81 01 04 38 | 90 60 02 FF    | Accepted a          |
|         | FF          | (Syntax Error) | command which is    |
|         | (Example)   |                | not supported or a  |
|         |             |                | command lacking     |
|         |             |                | parameters          |
|         | 81 01 04 38 | 90 60 03 FF    | There are two       |
|         | 02 FF       | (Command       | commands            |
|         | (Example)   | Buffer Full)   | currently being     |
|         |             |                | executed, and the   |
|         |             |                | command could       |
|         |             |                | not be accepted.    |
|         | 81 01 04 08 | 90 61 41 FF    | Could not execute   |
|         | 02 FF       | (Command       | the command in      |
|         | (Example)   | Not            | the current mode.   |
|         |             | Executable)    |                     |
|         |             | 90 62 41 FF    |                     |
| Inquiry | 81 09 04 38 | 90 50 02 FF    | ACK is not returned |
| Command | FF          | (Completion)   | for the inquiry     |
|         | (Example)   |                | command.            |
|         | 81 09 05 38 | 90 60 02 FF    | Accepted an         |
|         | FF          | (Syntax Error) | incompatible        |
|         | (Example)   |                | command.            |
| Address | 88 30 01 FF | 88 30 02 FF    | Returned the        |

| Set         |             |                | device address to   |
|-------------|-------------|----------------|---------------------|
|             |             |                | +1.*                |
| IF_Clear    | 88 01 00 01 | 88 01 00 01 FF | Returned the same   |
| (Broadcast) | FF          |                | command.            |
| IF_Clear    | 8x 01 00 01 | z0 50 FF       | ACK is not returned |
| (For x)     | FF          | (Completion)   | for this command.   |

\*When the address-switch is fixed at 0, the value x in 88 30 0x FF will be indeterminate.

Do not transmit the command (except Address Set, IF\_Clear, CAM\_POWER), when menu panel shows on the screen. In that case, clear the menu panel first using CAM\_Menu Command, and then proceed.

#### 7.2.5 VISCA Camera-Issued Messages

#### ACK/Completion Messages

| Command    | Command         | Comments                  |
|------------|-----------------|---------------------------|
|            | Message         |                           |
| ACK        | z0 4y FF        | Returned when the command |
|            | (y: Socket No.) | is accepted               |
| Completion | z0 5y FF        | Returned when the command |
|            | (y: Socket No.) | has been executed         |

z = Device address + 8

#### **Error Messages**

| Command      | Command     | Comments                       |
|--------------|-------------|--------------------------------|
|              | Messages    |                                |
| Syntax Error | z0 60 02 FF | Returned when the command      |
|              |             | format is different or when a  |
|              |             | command with illegal           |
|              |             | command parameters is          |
|              |             | accepted.                      |
| Command      | z0 60 03 FF | Indicates that two sockets are |
| Buffer Full  |             | already being used (executing  |

|                           |                                | two commands) and the<br>command could not be<br>accepted when received                                                                                                    |
|---------------------------|--------------------------------|----------------------------------------------------------------------------------------------------|
| No Socket                 | z0 6y 05 FF<br>(y: Socket No.) | Returned when no command<br>is executed in a socket<br>specified by the cancel<br>command, or when an invalid<br>socket number is specified.                                      |
| Command Not<br>Executable | z0 6y 41 FF<br>(y: Socket No.) | Returned when a command<br>cannot be executed due to<br>current conditions. For<br>example, when commands<br>controlling the focus<br>manually are received during<br>auto focus. |

### 7.2.6 BC-80 Commands

### **BC-80** Command List

| Command Set | Command         | Command<br>Packet | Comments  |
|-------------|-----------------|-------------------|-----------|
| AddressSet  | Broadcast       | 88 30 01          | Address   |
|             |                 | FF                | Set       |
| IF_Clear    | Broadcast       | 88 01 00          | I/F Clear |
|             |                 | 01 FF             |           |
| CAM_Power   | On              | 8x 01 04          | Power     |
|             |                 | 00 02 FF          | On/Off    |
|             | Off             | 8x 01 04          |           |
|             |                 | 00 03 FF          |           |
| CAM_ZOOM    | Stop            | 8x 01 04          |           |
|             |                 | 07 00 FF          |           |
|             | Tele (Standard) | 8x 01 04          |           |
|             |                 | 07 02 FF          |           |
|             | Wide (Standard) | 8x 01 04          |           |
|             |                 | 07 03 FF          |           |

|           | Tele (Variable) | 8x 01 04 | p (=0: Slow |
|-----------|-----------------|----------|-------------|
|           |                 | 07 2p FF | to 7:Fast)  |
|           | Wide (Variable) | 8x 01 04 | p (=0: Slow |
|           |                 | 07 3p FF | to 7:Fast)  |
|           | Direct          | 8x 01 04 | pgrs: Zoom  |
|           |                 | 47 0p 0g | Position*   |
|           |                 | Or Os FF |             |
| CAM_Focus | Stop            | 8x 01 04 |             |
|           |                 | 08 00 FF |             |
|           | Far (Standard)  | 8x 01 04 |             |
|           |                 | 08 02 FF |             |
|           | Near (Standard) | 8x 01 04 |             |
|           |                 | 08 03 FF |             |
|           | Direct          | 8x 01 04 | pqrs: Focus |
|           |                 | 48 0p 0q | Position*   |
|           |                 | Or Os FF |             |
|           | Auto Focus      | 8x 01 04 | AF ON/OFF   |
|           |                 | 38 02 FF |             |
|           | Manual Focus    | 8x 01 04 |             |
|           |                 | 38 03 FF |             |
|           | One Push        | 8x 01 04 | One Push    |
|           | Trigger         | 18 01 FF | AF Trigger  |
| CAM_WB    | Auto            | 8x 01 04 | Normal      |
|           |                 | 35 00 FF | Auto        |
|           | Indoor          | 8x 01 04 | Indoor      |
|           |                 | 35 01 FF | Mode        |
|           | Outdoor         | 8x 01 04 | Outdoor     |
|           |                 | 35 02 FF | Mode        |
|           | One Push WB     | 8x 01 04 | One Push    |
|           |                 | 35 03 FF | WB Mode     |
|           | Manual          | 8x 01 04 | Manual      |
|           |                 | 35 05 FF | Control     |
|           |                 |          | Mode        |
|           | One Push        | 8x 01 04 | One Push    |
|           | Trigger         | 10 05 FF | WB Trigger  |

| CAM_RGain | Reset            | 8x 01 04 | Default R     |
|-----------|------------------|----------|---------------|
| -         |                  | 03 00 FF | Gain          |
|           |                  |          | setting       |
|           | Up               | 8x 01 04 |               |
|           |                  | 03 02 FF |               |
|           | Down             | 8x 01 04 |               |
|           |                  | 03 03 FF |               |
|           | Direct           | 8x 01 04 | R Gain        |
|           |                  | 43 00 00 | Direct pq     |
|           |                  | Op Oq FF | (=00 to FF)   |
| CAM_BGain | Reset            | 8x 01 04 | Default B     |
|           |                  | 04 00 FF | Gain          |
|           |                  |          | setting       |
|           | Up               | 8x 01 04 |               |
|           |                  | 04 02 FF |               |
|           | Down             | 8x 01 04 |               |
|           |                  | 04 03 FF |               |
|           | Direct           | 8x 01 04 | B Gain        |
|           |                  | 44 00 00 | Direct pq     |
|           |                  | Op Oq FF | (=00 to FF)   |
| CAM_AE    | Full Auto        | 8x 01 04 | Automatic     |
|           |                  | 39 00 FF | exposure      |
|           |                  |          | mode          |
|           | Manual           | 8x 01 04 | Manual        |
|           |                  | 39 03 FF | control       |
|           |                  |          | mode          |
|           | Shutter Priority | 8x 01 04 | Shutter       |
|           |                  | 39 0A FF | priority      |
|           |                  |          | automatic     |
|           |                  |          | exposure      |
|           |                  |          | mode          |
|           | Iris Priority    | 8x 01 04 | Iris priority |
|           |                  | 39 OB FF | automatic     |
|           |                  |          | exposure      |
|           |                  |          | mode          |

|               | Bright | 8x 01 04 | Bright       |
|---------------|--------|----------|--------------|
|               | 5      | 39 0D FF | mode         |
|               |        |          | (Manual)     |
| CAM_Shutter   | Reset  | 8x 01 04 | Default      |
|               |        | 0A 00 FF | Shutter      |
|               |        |          | setting      |
|               | Up     | 8x 01 04 |              |
|               |        | 0A 02 FF |              |
|               | Down   | 8x 01 04 |              |
|               |        | 0A 03 FF |              |
| CAM_Iris      | Reset  | 8x 01 04 | Default Iris |
|               |        | 0B 00 FF | Setting      |
|               | Up     | 8x 01 04 |              |
|               |        | 0B 02 FF |              |
|               | Down   | 8x 01 04 |              |
|               |        | 0B 03 FF |              |
|               | Direct | 8x 01 04 | pq: Iris     |
|               |        | 4B 00 00 | Position*    |
|               |        | 0p 0q FF |              |
| CAM_Gain      | Reset  | 8x 01 04 | Default      |
|               |        | 0C 00 FF | Gain         |
|               |        |          | setting      |
|               | Up     | 8x 01 04 |              |
|               |        | 0C 02 FF |              |
|               | Down   | 8x 01 04 |              |
|               |        | 0C 03 FF |              |
|               | Direct | 8x 01 04 | pq: Iris     |
|               |        | 4C 00 00 | Position*    |
|               |        | Op Oq FF |              |
| CAM_Backlight | On     | 8x 01 04 | Back Light   |
|               |        | 33 02 FF | ON/OFF       |
|               | Off    | 8x 01 04 |              |
|               |        | 33 03 FF |              |
| PTZ_Position  | Reset  | 8x 01 04 | Memory       |
|               |        | 3F 00 0p | Number p     |

|           | FF                                                                                                    | (=0 to 50)                                                                                                    |
|-----------|----------------------------------------------------------------------------------------------------|----------------------------------------------------------------------------------------------------|
| Set       | 8x 01 04                                                                                                | Memory                                                                                                    |
|           | 3F 01 0p                                                                                                | Number p                                                                                                    |
|           | FF                                                                                                    | (=0 to 50)                                                                                                    |
| Recall    | 8x 01 04                                                                                                | Memory                                                                                                    |
|           | 3F 02 0p                                                                                                | Number p                                                                                                    |
|           | FF                                                                                                    | (=0 to 50)                                                                                                    |
| On        | 8x 01 06                                                                                                | Menu ON                                                                                                    |
|           | 06 02 FF                                                                                                |                                                                                                    |
| Off       | 8x 01 06                                                                                                | Menu OFF                                                                                                    |
|           | 06 03 FF                                                                                                |                                                                                                    |
| Up        | 8x 01 06                                                                                                | PanSpeed                                                                                                    |
|           | 01 VV WW                                                                                                | VV                                                                                                    |
|           | 03 01 FF                                                                                                | (=01:Slow                                                                                                    |
| Down      | 8x 01 06                                                                                                | to                                                                                                    |
|           | 01 VV WW                                                                                                | 18h:Fast)                                                                                                    |
|           | 03 02 FF                                                                                                | TiltSpeed                                                                                                    |
| Left      | 8x 01 06                                                                                                | ww                                                                                                    |
|           | 01 VV WW                                                                                                | (=01:Slow                                                                                                    |
|           | 01 03 FF                                                                                                | to                                                                                                    |
| Right     | 8x 01 06                                                                                                | 18h:Fast)                                                                                                    |
| 5         | 01 VV WW                                                                                                |                                                                                                    |
|           | 02 03 FF                                                                                                |                                                                                                    |
| UpLeft    | 8x 01 06                                                                                                |                                                                                                    |
|           | 01 VV WW                                                                                                |                                                                                                    |
|           | 01 01 FF                                                                                                |                                                                                                    |
| UpRight   | 8x 01 06                                                                                                |                                                                                                    |
|           | 01 VV WW                                                                                                |                                                                                                    |
|           | 02 01 FF                                                                                                |                                                                                                    |
| DownLeft  | 8x 01 06                                                                                                |                                                                                                    |
|           | 01 VV WW                                                                                                |                                                                                                    |
|           | 01 02 FF                                                                                                |                                                                                                    |
| DownRight | 8x 01 06                                                                                                |                                                                                                    |
| 0.        | 01 VV WW                                                                                                |                                                                                                    |
|           | 02 02 FF                                                                                                |                                                                                                    |
|           | Set<br>Recall<br>On<br>Off<br>Up<br>Down<br>Left<br>Right<br>UpLeft<br>UpRight<br>DownLeft<br>DownRight | FF           Set         8x 01 04           3F 01 0p         FF           Recall         8x 01 04           3F 02 0p         FF           On         8x 01 06           06 02 FF         0ff           Off         8x 01 06           06 03 FF         01 VV WW           03 01 FF         01 VV WW           Down         8x 01 06           01 VV WW         03 02 FF           Left         8x 01 06           01 VV WW         01 03 FF           UpLeft         8x 01 06           01 VV WW         02 03 FF           UpLeft         8x 01 06           01 VV WW         02 03 FF           UpLeft         8x 01 06           01 VV WW         02 03 FF           UpRight         8x 01 06           01 VV WW         02 01 FF           DownLeft         8x 01 06           01 VV WW         02 01 FF           DownRight         8x 01 06           01 VV WW         02 01 FF |

|                 | Stop             | 8x 01 06 |            |
|-----------------|------------------|----------|------------|
|                 | otop             | 01 VV WW |            |
|                 |                  | 03 03 FF |            |
|                 | AbsolutePosition | 8x 01 06 | Speed VV   |
|                 |                  | 02 VV 00 | (=01: Slow |
|                 |                  | OY OY OY | to         |
|                 |                  | OY OY OZ | 18h:Fast)  |
|                 |                  | 0Z 0Z 0Z | YYYYY: Pan |
|                 |                  | FF       | Position*  |
|                 |                  |          | ZZZZ: Tilt |
|                 |                  |          | Position*  |
|                 | RelativePosition | 8x 01 06 | Speed VV   |
|                 |                  | 03 VV 00 | (=01: Slow |
|                 |                  | OY OY OY | to         |
|                 |                  | OY OY OZ | 18h:Fast)  |
|                 |                  | 0Z 0Z 0Z | YYYYY: Pan |
|                 |                  | FF       | Position*  |
|                 |                  |          | ZZZZ: Tilt |
|                 |                  |          | Position*  |
|                 | Home             | 8x 01 06 |            |
|                 |                  | 04 FF    |            |
|                 | Reset            | 8x 01 06 |            |
|                 |                  | 05 FF    |            |
| CAM_ImgFlip     | On               | 8x 01 04 |            |
|                 |                  | 66 02 FF |            |
|                 | Off              | 8x 01 04 |            |
|                 |                  | 66 03 FF |            |
| Cam_PanReverse  | On               | 8x 01 7E |            |
|                 |                  | 01 06 00 |            |
|                 |                  | 01 FF    |            |
|                 | Off              | 8x 01 7E |            |
|                 |                  | 01 06 00 |            |
|                 |                  | 00 FF    |            |
| Cam_TiltReverse | On               | 8x 01 7E |            |
|                 |                  | 01 09 00 |            |

|                |                 | 01 FF    |            |
|----------------|-----------------|----------|------------|
|                | Off             | 8x 01 7E |            |
|                |                 | 01 09 00 |            |
|                |                 | 00 FF    |            |
| Cmd_Tally      | On              | 8x 01 7E | When       |
|                |                 | 01 0A 00 | Power is   |
|                |                 | 02 FF    | on, return |
|                |                 |          | to off.    |
|                | Off             | 8x 01 7E |            |
|                |                 | 01 0A 00 |            |
|                |                 | 03 FF    |            |
| Cmd_PT_M_Speed | Preset PT Speed | 8x 01 7E | p: Memory  |
|                |                 | 01 0B 0p | number     |
|                |                 | 0q FF    | (=0 to 50) |
|                |                 |          | q: Speed   |
|                |                 |          | (=1 to     |
|                |                 |          | 18:fast)   |

\*See the section under VISCA Command Setting Values

#### **BC-80 Inquiry Command List**

| Inquiry Command | Command<br>Packet | Inquiry<br>Packet          | Comments               |
|-----------------|-------------------|----------------------------|------------------------|
| CAM_PowerInq    | 8x 09 04 00 FF    | y0 50 02<br>FF             | On                     |
|                 |                   | y0 50 03<br>FF             | Off<br>(Standby)       |
| CAM_ZoomPosInq  | 8x 09 04 47 FF    | y0 50 0p<br>0q 0r 0s<br>FF | pqrs: Zoom<br>Position |
| CAM_FocusModel  | 8x 09 04 38 FF    | y0 50 02<br>FF             | Auto Focus             |
|                 |                   | y0 50 03<br>FF             | Manual<br>Focus        |
| CAM_FocusPosInq | 8x 09 04 48 FF    | y0 50 0p                   | pqrs: Focus            |

|                       |                | 0q 0r 0s<br>FF             | Position                |
|-----------------------|----------------|----------------------------|-------------------------|
| CAM_WBModeInq         | 8x 09 04 35 FF | y0 50 00<br>FF             | Auto                    |
|                       |                | y0 50 01<br>FF             | Indoor                  |
|                       |                | y0 50 02<br>FF             | Outdoor                 |
|                       |                | y0 50 03<br>FF             | One Push<br>WB          |
|                       |                | y0 50 05<br>FF             | Manual                  |
| CAM_RGainInq          | 8x 09 04 43 FF | y0 50 00<br>00 0p 0q<br>FF | pq: R Gain              |
| CAM_BGainInq          | 8x 09 04 44 FF | y0 50 00<br>00 0p 0q<br>FF | pq: B Gain              |
| CAM_AEModeInq         | 8x 09 04 39 FF | y0 50 00<br>FF             | Full Auto               |
|                       |                | y0 50 03<br>FF             | Manual                  |
|                       |                | y0 50 0A<br>FF             | Shutter<br>Priority     |
|                       |                | y0 50 0B<br>FF             | Iris Priority           |
| CAM_ShutterPosl<br>nq | 8x 09 04 4A FF | y0 50 00<br>00 0p 0q<br>FF | pq: Shutter<br>Position |
| CAM_IrisPosInq        | 8x 09 04 4B FF | y0 50 00<br>00 0p 0q<br>FF | pq: Iris<br>Position    |
| CAM_GainPosInq        | 8x 09 04 4C FF | y0 50 00<br>00 0p 0q<br>FF | pq: Gain<br>Position    |

| CAM_BackLightM<br>odeIng | 8x 09 04 33 FF    | y0 50 02<br>FF                         | On                                                                                       |
|--------------------------|-------------------|----------------------------------------|------------------------------------------------------------------------------------------|
|                          |                   | y0 50 03<br>FF                         | Off                                                                                      |
| CAM_MemoryInq            | 8x 09 04 3F FF    | y0 50 pp<br>FF                         | pp:<br>Memory<br>number for<br>PTZ last<br>operated*                                     |
| CAM_MENUInq              | 8x 09 06 06 FF    | y0 50 02<br>FF                         | On                                                                                       |
|                          |                   | y0 50 03<br>FF                         | Off                                                                                      |
| CAM_VersionInq           | 8x 09 00 02 FF    | y0 50 00<br>01<br>mn pq rs<br>tu vw FF | mnpq:<br>Model<br>Code<br>(04xx)<br>rstu: ROM<br>version<br>vw: Socket<br>Number<br>(02) |
| CAM_ImgFlipInq           | 8x 09 04 66 FF    | y0 50 02<br>FF                         | On                                                                                       |
|                          |                   | y0 50 03<br>FF                         | Off                                                                                      |
| CAM_PanReversel          | 8x 09 7E 01 06 FF | y0 50 01<br>FF                         | On                                                                                       |
|                          |                   | y0 50 00<br>FF                         | Off                                                                                      |
| CAM_TiltReversel         | 8x 09 7E 01 09 FF | y0 50 01<br>FF                         | On                                                                                       |
|                          |                   | y0 50 00<br>FF                         | Off                                                                                      |
| PanTilt_Status           | 8x 09 06 10 FF    | y0 50 pq                               | pqrs:                                                                                    |

|                          |                         | rs FF                                        | PanTilt<br>Status                                   |
|--------------------------|-------------------------|----------------------------------------------|-----------------------------------------------------|
| PanTilt_Max_Spee<br>d    | 8x 09 06 11 FF          | y0 50 pq<br>rs FF                            | pq: Pan<br>Max Speed,<br>rs: Tilt Max<br>Speed      |
| PanTilt_Position         | 8x 09 06 12 FF          | y0 50 0p<br>0q 0r 0s 0t<br>0u 0v 0w<br>0x FF | pqrst: Pan<br>Position<br>uvwx: Tilt<br>Position    |
| Tally                    | 8x 09 7E 01 0A<br>FF    | y0 50 02<br>FF                               | On                                                  |
|                          |                         | y0 50 03<br>FF                               | Off                                                 |
| PanTilt_Memory_<br>Speed | 8x 09 7E 01 0B<br>0p FF | y0 50 0q<br>FF                               | p: Preset<br>No. 0 - 50,<br>qq: Speed 1<br>- 18 (h) |

\*See the section under VISCA Command Setting Values

# 8. DVIP Control Operation Guide

## 8.1 Physical Layer

- Control Interface: Ethernet
- Communication Speed: 10/100Mbps
- Control Protocol: TCP/IP

# 8.2 General Connection Information

- By default, the DVIP is configured to operate in DHCP mode. User is allowed to re- configure to static IP address.
- TCP/IP Control port numbers
   TCP port: 5002
   UDP port: 5002

### 8.3 Packet Data

#### **Control Command Packet (TCP)**

| Byte (8 bits) | Descriptions            |
|---------------|-------------------------|
| 0             | Packet Length High Byte |
| 1             | Packet Length Low Byte  |
| 2             | Command_Data [0]        |
|               |                         |
| 513           | Command_Data [511]      |

#### Broadcast Packet

| Byte (8 bits) | Descriptions            |
|---------------|-------------------------|
| 0             | Packet Length High Byte |
| 1             | Packet Length Low Byte  |
| 2             | 0x80                    |
| 3             | Command                 |
| 4             | Parameter 1             |
|               |                         |
| 251           | Parameter 248           |

### Broadcast Command List – Request TCP/IP information

Command Issue to DVIP device

| Request TCP/IP information, include DHCP mode, DHCP Host name,<br>IP address, Netmask, MAC address, Gateway, Primary DNS,<br>Secondary DNS |      |  |
|----------------------------------------------------------------------------------------------------|------|--|
| Command                                                                                                    | 0x00 |  |
| Parameter 1                                                                                                    | 0x45 |  |
| Parameter 2                                                                                                    | 0x54 |  |
| Parameter 3                                                                                                    | 0x48 |  |
| Parameter 4                                                                                                    | 0x5F |  |
| Parameter 5                                                                                                    | 0x52 |  |
| Parameter 6                                                                                                    | 0x45 |  |
| Parameter 7                                                                                                    | 0x51 |  |

| Length   | Descriptions                                |
|----------|---------------------------------------------|
| 1 Byte   | Data Length High Byte                       |
| 1 Byte   | Data Length Low Byte                        |
| 1 Byte   | 0x80                                        |
| 1 Byte   | 0x00                                        |
| 1 Byte   | DHCP; 0: Disable; 1: Enable                 |
| 16 Bytes | DHCP Host name (15 bytes max) + Null (0x00) |
|          | terminated                                  |
| 6 Bytes  | MAC Address                                 |
| 4 Bytes  | IP Address                                  |
| 4 Bytes  | Netmask                                     |
| 4 Bytes  | Gateway                                     |
| 4 Bytes  | Primary DNS address                         |
| 4 Bytes  | Secondary DNS address                       |

# Broadcast Command List – Request specific DVIP device firmware revision

| Request DVIP Firmware Revision |                      |
|--------------------------------|----------------------|
| Command                        | 0x01                 |
| Parameter 1                    | DVIP MAC address [0] |
| Parameter 2                    | DVIP MAC address [1] |
| Parameter 3                    | DVIP MAC address [2] |
| Parameter 4                    | DVIP MAC address [3] |
| Parameter 5                    | DVIP MAC address [4] |
| Parameter 6                    | DVIP MAC address [5] |
| Parameter 7                    | 0x46                 |
| Parameter 8                    | 0x57                 |
| Parameter 9                    | 0x56                 |
| Parameter 10                   | 0x45                 |
| Parameter 11                   | 0x52                 |
| Parameter 12                   | 0x5F                 |
| Parameter 13                   | 0x52                 |
| Parameter 14                   | 0x45                 |
| Parameter 15                   | 0x51                 |

Command Issue to DVIP device

| Length | Descriptions                   |
|--------|--------------------------------|
| 1 Byte | 0x00 (Data Length High Byte)   |
| 1 Byte | 0x06 (Data Length Low Byte)    |
| 1 Byte | 0x80                           |
| 1 Byte | 0x01                           |
| 1 Byte | Firmware Revision Major Number |
| 1 Byte | Firmware Revision Minor Number |

### Broadcast Command List – Set DHCP Mode

Command Issue to DVIP device

| Set DHCP Mode |                             |
|---------------|-----------------------------|
| Command       | 0x02                        |
| Parameter 1   | DVIP MAC address [0]        |
| Parameter 2   | DVIP MAC address [1]        |
| Parameter 3   | DVIP MAC address [2]        |
| Parameter 4   | DVIP MAC address [3]        |
| Parameter 5   | DVIP MAC address [4]        |
| Parameter 6   | DVIP MAC address [5]        |
| Parameter 7   | 0x53                        |
| Parameter 8   | 0x45                        |
| Parameter 9   | 0x54                        |
| Parameter 10  | 0x5F                        |
| Parameter 11  | 0x44                        |
| Parameter 12  | 0x48                        |
| Parameter 13  | 0x43                        |
| Parameter 14  | 0x50                        |
| Parameter 15  | 0x4D                        |
| Parameter 16  | 0x4F                        |
| Parameter 17  | 0x44                        |
| Parameter 18  | 0x45                        |
| Parameter 19  | 0x00: Disable; 0x01: Enable |

| Length | Descriptions                 |
|--------|------------------------------|
| 1 Byte | 0x00 (Data Length High Byte) |
| 1 Byte | 0x06 (Data Length Low Byte)  |
| 1 Byte | 0x80                         |
| 1 Byte | 0x02                         |
| 1 Byte | 0x06 (ACK) or 0x15 (NACK)    |

### **Broadcast Command List – Set IP Address**

Command Issue to DVIP device

| Set IP Address |                      |
|----------------|----------------------|
| Command        | 0x03                 |
| Parameter 1    | DVIP MAC address [0] |
| Parameter 2    | DVIP MAC address [1] |
| Parameter 3    | DVIP MAC address [2] |
| Parameter 4    | DVIP MAC address [3] |
| Parameter 5    | DVIP MAC address [4] |
| Parameter 6    | DVIP MAC address [5] |
| Parameter 7    | 0x53                 |
| Parameter 8    | 0x45                 |
| Parameter 9    | 0x54                 |
| Parameter 10   | 0x5F                 |
| Parameter 11   | 0x49                 |
| Parameter 12   | 0x50                 |
| Parameter 13   | 0x41                 |
| Parameter 14   | 0x44                 |
| Parameter 15   | 0x52                 |
| Parameter 16   | IP_Address [0]       |
| Parameter 17   | IP_Address [1]       |
| Parameter 18   | IP_Address [2]       |
| Parameter 19   | IP_Address [3]       |
| Parameter 20   | Gateway [0]          |
| Parameter 21   | Gateway [1]          |
| Parameter 22   | Gateway [2]          |
| Parameter 23   | Gateway [3]          |

| Length | Descriptions                 |
|--------|------------------------------|
| 1 Byte | 0x00 (Data Length High Byte) |
| 1 Byte | 0x06 (Data Length Low Byte)  |
| 1 Byte | 0x80                         |
| 1 Byte | 0x03                         |

| 1 Byte | 0x06 (ACK) or 0x15 (NACK) |  |
|--------|---------------------------|--|
|--------|---------------------------|--|

#### Broadcast Command List - Reset to Factory Default

Command Issue to DVIP device

| Reset to Factory Default |                      |
|--------------------------|----------------------|
| Command                  | 0x04                 |
| Parameter 1              | DVIP MAC address [0] |
| Parameter 2              | DVIP MAC address [1] |
| Parameter 3              | DVIP MAC address [2] |
| Parameter 4              | DVIP MAC address [3] |
| Parameter 5              | DVIP MAC address [4] |
| Parameter 6              | DVIP MAC address [5] |
| Parameter 7              | 0x52                 |
| Parameter 8              | 0x45                 |
| Parameter 9              | 0x53                 |
| Parameter 10             | 0x45                 |
| Parameter 11             | 0x54                 |

#### Command Return from DVIP device

| Length | Descriptions                 |
|--------|------------------------------|
| 1 Byte | 0x00 (Data Length High Byte) |
| 1 Byte | 0x06 (Data Length Low Byte)  |
| 1 Byte | 0x80                         |
| 1 Byte | 0x04                         |
| 1 Byte | 0x06 (ACK) or 0x15 (NACK)    |

#### Broadcast Command List – Get Device Model Number

| Get Device Model Number |                      |
|-------------------------|----------------------|
| Command                 | 0x05                 |
| Parameter 1             | DVIP MAC address [0] |
| Parameter 2             | DVIP MAC address [1] |
| Parameter 3             | DVIP MAC address [2] |
| Parameter 4             | DVIP MAC address [3] |

| Parameter 5  | DVIP MAC address [4] |
|--------------|----------------------|
| Parameter 6  | DVIP MAC address [5] |
| Parameter 7  | 0x47                 |
| Parameter 8  | 0x45                 |
| Parameter 9  | 0x54                 |
| Parameter 10 | 0x5F                 |
| Parameter 11 | 0x4D                 |
| Parameter 12 | 0x4F                 |
| Parameter 13 | 0x44                 |
| Parameter 14 | 0x45                 |
| Parameter 15 | 0x4C                 |
| Parameter 16 | 0x5F                 |
| Parameter 17 | 0x4E                 |
| Parameter 18 | 0x41                 |
| Parameter 19 | 0x4D                 |
| Parameter 20 | 0x45                 |

| Length   | Descriptions                                                                                  |
|----------|-----------------------------------------------------------------------------------------------|
| 1 Byte   | 0x00 (Data Length High Byte)                                                                  |
| 1 Byte   | 0x06 (Data Length Low Byte)                                                                   |
| 1 Byte   | 0x80                                                                                          |
| 1 Byte   | 0x04                                                                                          |
| 16 Bytes | Device Model Number is 16 Bytes maximum; use null padding (0x00) if it is less than 16 bytes. |

### UDP Packet

| Byte (8 bits) | Descriptions              |
|---------------|---------------------------|
| 0             | Packet Length High Byte   |
| 1             | Packet Length Low Byte    |
| 2             | 0x81                      |
| 3             | Command                   |
| 4 251         | Parameter 1 Parameter 248 |

#### UDP Command List – Request TCP/IP information

Command Issue to DVIP device

| Request TCP/IP information, include DHCP mode, DHCP Host name,<br>IP address, Netmask, MAC address, Gateway, Primary DNS,<br>Secondary DNS |      |
|----------------------------------------------------------------------------------------------------|------|
| Command                                                                                                    | 0x00 |
| Parameter 1                                                                                                    | 0x45 |
| Parameter 2                                                                                                    | 0x54 |
| Parameter 3                                                                                                    | 0x48 |
| Parameter 4                                                                                                    | 0x5F |
| Parameter 5                                                                                                    | 0x52 |
| Parameter 6                                                                                                    | 0x45 |
| Parameter 7                                                                                                    | 0x51 |

### Command Return from DVIP device

| Length   | Descriptions                                |
|----------|---------------------------------------------|
| 1 Byte   | Data Length High Byte                       |
| 1 Byte   | Data Length Low Byte                        |
| 1 Byte   | 0x80                                        |
| 1 Byte   | 0x00                                        |
| 1 Byte   | DHCP; 0: Disable; 1: Enable                 |
| 16 Bytes | DHCP Host name (15 bytes max) + Null (0x00) |
|          | terminated                                  |
| 6 Bytes  | MAC Address                                 |
| 4 Bytes  | IP Address                                  |
| 4 Bytes  | Netmask                                     |
| 4 Bytes  | Gateway                                     |
| 4 Bytes  | Primary DNS address                         |
| 4 Bytes  | Secondary DNS address                       |

#### UDP Command List – Request specific DVIP device firmware revision Command Issue to DVIP device

| Request DVIP Firmware Revision |      |
|--------------------------------|------|
| Command                        | 0x01 |

| Parameter 1 | 0x46 |
|-------------|------|
| Parameter 2 | 0x57 |
| Parameter 3 | 0x56 |
| Parameter 4 | 0x45 |
| Parameter 5 | 0x52 |
| Parameter 6 | 0x5F |
| Parameter 7 | 0x52 |
| Parameter 8 | 0x45 |
| Parameter 9 | 0x51 |

| Length | Descriptions                   |
|--------|--------------------------------|
| 1 Byte | 0x00 (Data Length High Byte)   |
| 1 Byte | 0x06 (Data Length Low Byte)    |
| 1 Byte | 0x80                           |
| 1 Byte | 0x01                           |
| 1 Byte | Firmware Revision Major Number |
| 1 Byte | Firmware Revision Minor Number |

### UDP Command List – Set DHCP Mode

| Set DHCP Mode |      |
|---------------|------|
| Command       | 0x02 |
| Parameter 1   | 0x53 |
| Parameter 2   | 0x45 |
| Parameter 3   | 0x54 |
| Parameter 4   | 0x5F |
| Parameter 5   | 0x44 |
| Parameter 6   | 0x48 |
| Parameter 7   | 0x43 |
| Parameter 8   | 0x50 |
| Parameter 9   | 0x4D |
| Parameter 10  | 0x4F |
| Parameter 11  | 0x44 |

| Parameter 12 | 0x45                        |
|--------------|-----------------------------|
| Parameter 13 | 0x00: Disable; 0x01: Enable |

| Length | Descriptions                 |
|--------|------------------------------|
| 1 Byte | 0x00 (Data Length High Byte) |
| 1 Byte | 0x06 (Data Length Low Byte)  |
| 1 Byte | 0x81                         |
| 1 Byte | 0x02                         |
| 1 Byte | 0x06 (ACK) or 0x15 (NACK)    |

#### UDP Command List – Set IP Address & Gateway Address

| Set IP Address |                |
|----------------|----------------|
| Command        | 0x03           |
| Parameter 1    | 0x53           |
| Parameter 2    | 0x45           |
| Parameter 3    | 0x54           |
| Parameter 4    | 0x5F           |
| Parameter 5    | 0x49           |
| Parameter 6    | 0x50           |
| Parameter 7    | 0x41           |
| Parameter 8    | 0x44           |
| Parameter 9    | 0x52           |
| Parameter 10   | IP_Address [0] |
| Parameter 11   | IP_Address [1] |
| Parameter 12   | IP_Address [2] |
| Parameter 13   | IP_Address [3] |
| Parameter 14   | Gateway [0]    |
| Parameter 15   | Gateway [1]    |
| Parameter 16   | Gateway [2]    |
| Parameter 17   | Gateway [3]    |

| Length | Descriptions                 |
|--------|------------------------------|
| 1 Byte | 0x00 (Data Length High Byte) |
| 1 Byte | 0x05 (Data Length Low Byte)  |
| 1 Byte | 0x81                         |
| 1 Byte | 0x03                         |
| 1 Byte | 0x06 (ACK) or 0x15 (NACK)    |

#### UDP Command List - Reset to Factory Default

Command Issue to DVIP device

| Reset to Factory Default |      |
|--------------------------|------|
| Command                  | 0x04 |
| Parameter 1              | 0x52 |
| Parameter 2              | 0x45 |
| Parameter 3              | 0x53 |
| Parameter 4              | 0x45 |
| Parameter 5              | 0x54 |

### Command Return from DVIP device

| Length | Descriptions                 |
|--------|------------------------------|
| 1 Byte | 0x00 (Data Length High Byte) |
| 1 Byte | 0x06 (Data Length Low Byte)  |
| 1 Byte | 0x81                         |
| 1 Byte | 0x04                         |
| 1 Byte | 0x06 (ACK) or 0x15 (NACK)    |

#### UDP Command List – Set DHCP Host Name

| Set DHCP Host Name |      |  |
|--------------------|------|--|
| Command            | 0x09 |  |
| Parameter 1        | 0x53 |  |
| Parameter 2        | 0x45 |  |
| Parameter 3        | 0x54 |  |
| Parameter 4        | 0x5F |  |

| Parameter 5  | 0x44                        |
|--------------|-----------------------------|
| Parameter 6  | 0x48                        |
| Parameter 7  | 0x43                        |
| Parameter 8  | 0x50                        |
| Parameter 9  | 0x4E                        |
| Parameter 10 | 0x41                        |
| Parameter 11 | 0x4D                        |
| Parameter 12 | 0x45                        |
| Parameter    | Name (ASCII), 15 bytes Max. |
| 13           |                             |
| Parameter    | Null (0x00) terminated      |

| Length | Descriptions                 |
|--------|------------------------------|
| 1 Byte | 0x00 (Data Length High Byte) |
| 1 Byte | 0x05 (Data Length Low Byte)  |
| 1 Byte | 0x81                         |
| 1 Byte | 0x09                         |
| 1 Byte | 0x06 (ACK) or 0x15 (NACK)    |

### UDP Command List – Set Netmask

| Set Netmask  |      |
|--------------|------|
| Command      | 0x0B |
| Parameter 1  | 0x53 |
| Parameter 2  | 0x45 |
| Parameter 3  | 0x54 |
| Parameter 4  | 0x5F |
| Parameter 5  | 0x4E |
| Parameter 6  | 0x45 |
| Parameter 7  | 0x54 |
| Parameter 8  | 0x4D |
| Parameter 9  | 0x41 |
| Parameter 10 | 0x53 |

| Parameter 11 | 0x4B         |
|--------------|--------------|
| Parameter 12 | Net_Mask [0] |
| Parameter 13 | Net_Mask [1] |
| Parameter 14 | Net_Mask [2] |
| Parameter 15 | Net_Mask [3] |

| Length | Descriptions                 |
|--------|------------------------------|
| 1 Byte | 0x00 (Data Length High Byte) |
| 1 Byte | 0x05 (Data Length Low Byte)  |
| 1 Byte | 0x81                         |
| 1 Byte | 0x0B                         |
| 1 Byte | 0x06 (ACK) or 0x15 (NACK)    |

#### UDP Command List – Set Gateway Address

| Set Gateway Address |             |
|---------------------|-------------|
| Command             | 0x0C        |
| Parameter 1         | 0x53        |
| Parameter 2         | 0x45        |
| Parameter 3         | 0x54        |
| Parameter 4         | 0x5F        |
| Parameter 5         | 0x47        |
| Parameter 6         | 0x41        |
| Parameter 7         | 0x54        |
| Parameter 8         | 0x45        |
| Parameter 9         | 0x57        |
| Parameter 10        | 0x41        |
| Parameter 11        | 0x59        |
| Parameter 12        | Gateway [0] |
| Parameter 13        | Gateway [1] |
| Parameter 14        | Gateway [2] |
| Parameter 15        | Gateway [3] |

| Length | Descriptions                 |
|--------|------------------------------|
| 1 Byte | 0x00 (Data Length High Byte) |
| 1 Byte | 0x05 (Data Length Low Byte)  |
| 1 Byte | 0x81                         |
| 1 Byte | 0x0C                         |
| 1 Byte | 0x06 (ACK) or 0x15 (NACK)    |

#### UDP Command List – Set Primary DNS Address

Command Issue to DVIP device

| Set Gateway Address |                    |
|---------------------|--------------------|
| Command             | 0x0D               |
| Parameter 1         | 0x53               |
| Parameter 2         | 0x45               |
| Parameter 3         | 0x54               |
| Parameter 4         | 0x5F               |
| Parameter 5         | 0x50               |
| Parameter 6         | 0x52               |
| Parameter 7         | 0x49               |
| Parameter 8         | 0x44               |
| Parameter 9         | 0x4E               |
| Parameter 10        | 0x53               |
| Parameter 11        | Primary_DNS_IP [0] |
| Parameter 12        | Primary_DNS_IP [1] |
| Parameter 13        | Primary_DNS_IP [2] |
| Parameter 14        | Primary_DNS_IP [3] |

| Length | Descriptions                 |
|--------|------------------------------|
| 1 Byte | 0x00 (Data Length High Byte) |
| 1 Byte | 0x05 (Data Length Low Byte)  |
| 1 Byte | 0x81                         |
| 1 Byte | 0x0D                         |
| 1 Byte | 0x06 (ACK) or 0x15 (NACK)    |

#### UDP Command List – Set Secondary DNS Address

Command Issue to DVIP device

| Set Gateway Address |                       |
|---------------------|-----------------------|
| Command             | 0x0E                  |
| Parameter 1         | 0x53                  |
| Parameter 2         | 0x45                  |
| Parameter 3         | 0x54                  |
| Parameter 4         | 0x5F                  |
| Parameter 5         | 0x53                  |
| Parameter 6         | 0x45                  |
| Parameter 7         | 0x43                  |
| Parameter 8         | 0x44                  |
| Parameter 9         | 0x4E                  |
| Parameter 10        | 0x53                  |
| Parameter 11        | Secondary_DNS_IP [0]  |
| Parameter 12        | Secondary _DNS_IP [1] |
| Parameter 13        | Secondary _DNS_IP [2] |
| Parameter 14        | Secondary _DNS_IP [3] |

#### Command Return from DVIP device

| Length | Descriptions                 |
|--------|------------------------------|
| 1 Byte | 0x00 (Data Length High Byte) |
| 1 Byte | 0x05 (Data Length Low Byte)  |
| 1 Byte | 0x81                         |
| 1 Byte | 0x0E                         |
| 1 Byte | 0x06 (ACK) or 0x15 (NACK)    |

#### UDP Command List – Initial DVIP Configuration

| Initial DVIP Configuration |      |  |
|----------------------------|------|--|
| Command                    | 0x0F |  |
| Parameter 1                | 0x49 |  |
| Parameter 2                | 0x4E |  |

| Parameter 3    | 0x49                                         |
|----------------|----------------------------------------------|
| Parameter 4    | 0x54                                         |
| Parameter 5    | 0x5F                                         |
| Parameter 6    | 0x45                                         |
| Parameter 7    | 0x32                                         |
| Parameter 8    | 0x50                                         |
| Parameter 9    | DHCP_Mode                                    |
| Parameter 10   | DHCP_Host_Name [0-14] (ASCII), 15 Bytes Max. |
| Parameter N    | Null (0x00)                                  |
| Parameter N+1  | MAC_Address [0-3]                            |
| Parameter N+5  | IP_Address [0-3]                             |
| Parameter N+9  | Gateway_IP [0-3]                             |
| Parameter N+13 | Net_Mask [0-3]                               |
| Parameter N+17 | Primary_DNS_IP [0-3]                         |
| Parameter N+21 | Secondary_DNS_IP [0-3]                       |

| Length | Descriptions                 |
|--------|------------------------------|
| 1 Byte | 0x00 (Data Length High Byte) |
| 1 Byte | 0x05 (Data Length Low Byte)  |
| 1 Byte | 0x81                         |
| 1 Byte | 0x0F                         |
| 1 Byte | 0x06 (ACK) or 0x15 (NACK)    |

# 9. Firmware Upgrade

- Copy MB CPU and MB FPGA image files into the root directory of a USB hard drive (<16 GB) and insert it into the USB Upgrade port (You may use a USB extension cord).
- Open the OSD menu using IR remote control by pressing the MENU button.
- 3) Browse to

=> 4: SYSTEM

```
=> 4: UPDATE SOFTWARE
```

```
=>YES
```

=> ENTER

 Wait for another five minutes until the following lines appear on the screen

Updated FPGA =>OK

Updated MCPU =>OK

The OSD will flash "Write OK/Power ON Again".

Note: it takes approximately 5-7 minutes to complete the update.

- 5) Turn off the device by unplugging the power cord. Plug the power cord back into the socket and then turn on the device again.
- 6) FW Update is complete.

# 10. Dimensions

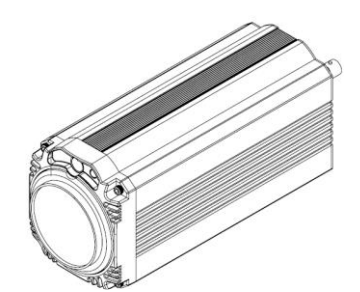

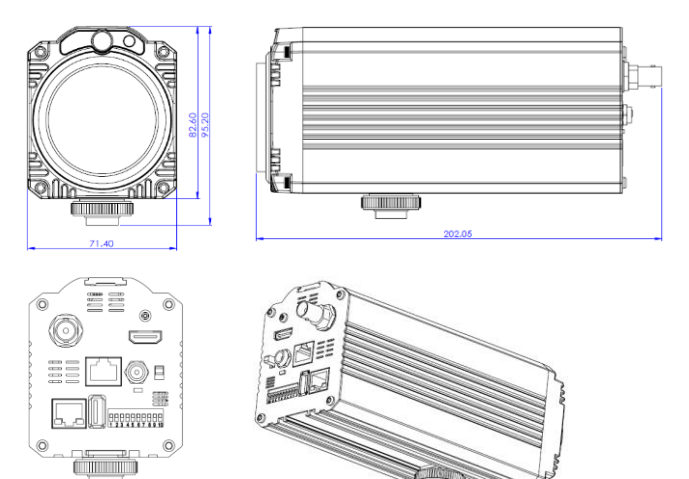

All measurements in millimeters (mm)

# 11. Specifications

| Video                      |                                                                                                    |
|----------------------------|----------------------------------------------------------------------------------------------------|
| Image Pickup Element       | 1/2.8" type Exmor CMOS sensor                                                                                 |
| Effective Picture Elements | Approx. 2.38 Mega pixels                                                                                      |
| Signal System              | HDMI & SDI:<br>1080p/60/59.94/50/30/29.97/25<br>1080i/60/59.94/50/30/29.97/25<br>720p/60/59.94/50/30/29.97/25 |
| S/N Ratio                  | 50 dB                                                                                                    |
| Min. Illumination          | 50%, High Sensitivity Mode<br>Color : 0.75 lx (F1.8, AGC ON, 1/30<br>sec)                                     |
| Electric Shutter           | 1/1 to 1/10,000 sec                                                                                           |
| Gamma Control              | Off / Normal / Standard Mode 1-4                                                                              |
| Iris Control               | Auto / Manual                                                                                                 |
| Digital Noise Reductions   | 0 – 5                                                                                                    |
| On-Screen Display (OSD)    | English                                                                                                    |
| White Balance              | AWB / MWB / One push WB /<br>Outdoor / Indoor / Fluorescent                                                   |
| AGC / Gain Control         | Auto / Manual (0 to 28 step)<br>Max. Gain Limit (6 to 28 step)                                                |
| Zoom Ratio                 | 30x Optical Zoom                                                                                              |
| Mirror                     | OFF / Horizontal / Vertical / H+V                                                                             |
| Color Bar                  | On / Off (Full Bar)                                                                                           |
| Focus Mode                 | Auto / Manual                                                                                                 |
| Day & Night (IR)           | Auto / Color / BW                                                                                             |
| Lens                       |                                                                                                    |
| Lens Type                  | 30x Optical Zoom                                                                                              |
| Focal Length               | F=4.3 mm (WIDE) to 129 mm (TELE)                                                                              |
|                            | F1.6 to F4.7                                                                                                  |
| Angle of View (Horizontal) | Approx. 63.7 degrees (WIDE END) /                                                                             |
|                            | 2.3 degrees (TELE END)                                                                                        |

| Video Output          |                                  |
|-----------------------|----------------------------------|
| Video Output          | HDMI (V1.3) x 1                  |
|                       | HD-SD-SDI x 1                    |
| Control               |                                  |
| Protocol              | VISCA / DVIP Protocol            |
| Remote Control        | RS-422 & DVIP by RJ-45 interface |
| F/W Update            | USB 2.0                          |
| IR Control            | One IR controller                |
| Others                |                                  |
| Operating Temperature | 0°C ~ 50°C                       |
| Storage Temperature   | - 10°C ~ 60°C                    |
| Operating Humidity:   | 10 % to 80 % (non-condensing)    |

# Service & Support

It is our goal to make your products ownership a satisfying experience. Our supporting staff is available to assist you in setting up and operating your system. Please refer to our web site www.datavideo.com for answers to common questions, support requests or contact your local office below.

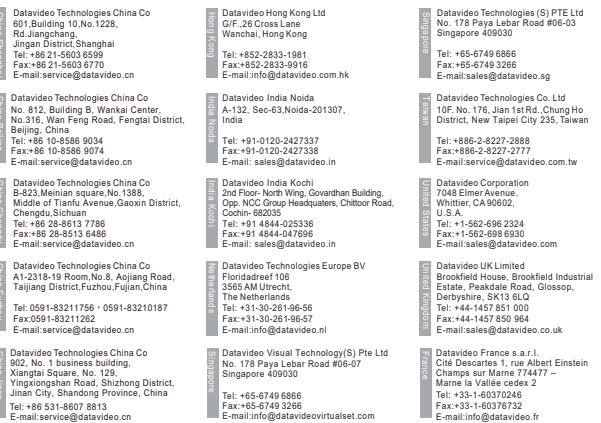

E-mail:service@datavideo.cn

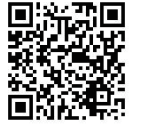

Please visit our website for latest manual update. www.datavideo.com/product/BC-80

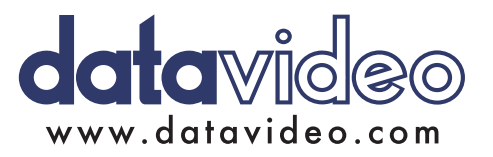

All the trademarks are the properties of their respective owners. Datavideo Technologies Co., Ltd. All rights reserved 2018

Jul-17.2017